**Note**: This draft is only intended as a copy for comments during the stakeholder consultation period of the proposed guidelines. The content of this draft may change and does not prejudge any policy nor decision of the FDA. Citation of any text in this draft, for purposes other than the submission of comments as indicated in the issued announcement, is not recommended.

1
2 FDA CIRCULAR
3 No. \_\_\_\_\_
4
5

SUBJECT

:

# <u>Guidelines on the Filing and Submission of Applications for</u> the Licensing of Household/Urban Hazardous Substances (HUHS) Establishments through the Food and Drug Administration (FDA) eServices Portal System

8 I. RATIONALE

In pursuit of the principles under Republic Act No. 8792, otherwise known as the "Electronic Commerce Act of 2000", and Republic Act No. 11032, otherwise known as the "Ease of Doing Business and Efficient Government Service Delivery Act of 2018", national government agencies transitioned into operating electronic systems to promote efficient delivery of government services. In the Food and Drug Administration (FDA), digitalization efforts were initiated beginning in 2013 through the establishment of an electronic application system for cosmetic product notification, followed later on by the online systems for the notification/registration of household/urban hazardous substances (HUHS), toys and childcare articles, food products, and medical devices, and the licensing of health product establishments.

During the course of the digitalization of FDA licensing and registration services, several systems were gradually built. More recently, regulatory services of the FDA are moving towards a single platform, namely, the FDA eServices Portal System. This platform is envisioned to be a user-friendly and simpler platform to file and submit applications, intended to reduce inefficiency and redundancy presented by multiple application systems. This is also in line with the initiatives which aimed to harmonize and streamline procedures as in Department of Health (DOH) Administrative Order (AO) No. 2020-0017 of the Department of Health entitled, "Revised Guidelines on the Unified Licensing Requirements and Procedures of the Food and Drug Administration Repealing Administrative Order No. 2016-0003". Through this Circular, the FDA eServices Portal is hereby updated to include License to Operate (LTO) applications of HUHS establishments.

## II. OBJECTIVE

This Circular aims to provide the procedural guidelines for the filing and submission of LTO applications of HUHS establishments through the FDA eServices Portal System

## 41 III. SCOPE

- This Circular shall cover the following LTO applications:

| 1          |            |                                                                                          |
|------------|------------|------------------------------------------------------------------------------------------|
| 2          |            | A Types of Establishments                                                                |
| 4          |            | A. Types of Establishments                                                               |
| 5          |            | 1. HUHS Manufacturer                                                                     |
| 6          |            | a. HUHS Manufacturer / Toll Manufacturer                                                 |
| 7          |            | b. HUHS Manufacturer-Packer / Toll Packer                                                |
| 8          |            | c. HUHS Manufacturer-Repacker / Toll Repacker                                            |
| 9          |            |                                                                                          |
| 10         |            | 2. HUHS Distributor                                                                      |
| 11         |            | a. HUHS Distributor-Importer                                                             |
| 12         |            | b. HUHS Distributor-Exporter                                                             |
| 13         |            | c. HUHS Distributor-Wholesaler                                                           |
| 14         |            |                                                                                          |
| 15         |            | 3. HUHS Trader                                                                           |
| 16         |            |                                                                                          |
| 17         |            | B. Types of LTO Applications                                                             |
| 18         |            |                                                                                          |
| 19         |            | 1. Initial                                                                               |
| 20         |            | 2. Renewal                                                                               |
| 21         |            | 3. Variation                                                                             |
| 22         |            |                                                                                          |
| 23         |            |                                                                                          |
| 24         | IV.        | DEFINITION OF TERMS                                                                      |
| 25         |            |                                                                                          |
| 26         |            | The terms used in this Circular shall have the same definition as prescribed in Republic |
| 27         |            | Act No. 9711 and its Implementing Rules and Regulations (IRR), DOH Administrative        |
| 28         |            | Order (AO) No. 2020-0017, DOH AO No. 2019-0019, FDA Circular No. 2020-025,               |
| 29         |            | and other applicable laws and regulations                                                |
| 30         |            |                                                                                          |
| 31         |            |                                                                                          |
| 32         | <b>v</b> . | GUIDELINES                                                                               |
| 33         |            |                                                                                          |
| 34         |            | A. The procedural guidelines on the filing and submission of an FDA eServices LTO        |
| 35         |            | application for establishments enumerated under Section III of this FDA Circular         |
| 36         |            | shall be expounded herein. Whereas, the technical requirements and guidelines            |
| 37         |            | relative to the licensing and inspection of HUHS establishments are provided in          |
| 38         |            | DOH AO No. 2020-0017 and FDA Circular No. 2020-025.                                      |
| 39         |            |                                                                                          |
| 40<br>41   |            | B. By applying for an FDA L10, the establishment understands and abides by the rules     |
| 41<br>42   |            | responsibility in ansuring compliance with applicable national and/or international      |
| 42<br>12   |            | standards of safety, quality, purity, and afficacy developed and/or adopted by the       |
| 45         |            | EDA for of HUHS products which are manufactured imported exported                        |
| <br>⊿5     |            | distributed sold offered for sale promoted and/or advertised under the                   |
| 46         |            | authorization granted through their I TO and other marketing authorizations issued       |
| <u>4</u> 7 |            | hy the FDA                                                                               |
| <u>4</u> 8 |            |                                                                                          |
|            |            |                                                                                          |

C. Application Process. The applicant shall follow the updated procedure, as provided 49 in this Circular, in the submission and filing of applications, amending the procedure 50

originally prescribed under FDA Circular No. 2023-006. Applications shall be in accordance with the following guidelines:

- **1. Application Requirements and Procedure.** The application requirements and procedure are specified in the following Annexes of this Circular:
  - a. Annex A LTO Requirements for HUHS Establishments
  - b. Annex B Procedure in the Submission of an Initial LTO Application
  - c. Annex C Procedure in the Submission of a Renewal LTO Application
  - d. Annex D Procedure in the Submission of a Variation Application
  - e. Annex E Procedure for Checking the Status of an Application
  - f. Annex F Procedure for Voluntary Cancellation of an Application

#### 2. Filing of an Application

- a. Accessibility of the FDA eServices Portal System. Applications shall be filed online through the FDA eServices Portal System website (<u>https://eservices.fda.gov.ph</u>). A valid company e-mail address is required to file and submit an application.
- b. **Declaration and Undertaking Upon Submission of the Application.** Agreement to the "Declaration and Undertaking" is required in order to proceed with the application. Such conveys a binding agreement of the applicant company with the FDA to provide true and accurate information in support of the application, to affirm the primary responsibility of the LTO holder over the HUHS products, and to undertake compliance with all applicable FDA standards, rules and regulations contingent with their authorization, including full cooperation with FDA licensing, inspection, and post-marketing surveillance activities.

Any misrepresentation of the information in this application shall be subjected to administrative and criminal liabilities, provided by Republic Act No. 9711, which includes, but are not limited to disapproval of application, suspension, cancellation, or revocation of the LTO.

c. Security of the Declared E-mail Address. All transactions with the FDA shall be communicated to the applicant company though the declared e-mail address during the application.

The applicant company shall bear the responsibility of ensuring the accessibility, security and integrity of such e-mail address to their respective Authorized Person/s, Qualified Personnel, and/or owner of the establishment. The FDA shall not be held liable or responsible in any way for the loss and/or any compromise of access to the declared e-mail address.

In the event that the applicant company wishes to change the declared e-mail address during the initial application, the applicant may send a request addressed to the FDA – Food and Drug Action Center at <u>fdac.pacd@fda.gov.ph</u>.

d. Quality of Declared Information and Uploaded Documents

| 1        |    |         |                                                                                                    |
|----------|----|---------|----------------------------------------------------------------------------------------------------|
| 2<br>3   |    | i.      | In filling-up the fields in the electronic application (e-Application) form, the applicant shall ensure that the declared information is |
| 4<br>5   |    |         | consistent with the uploaded supporting documents, such as the                                                                           |
| 6        |    |         | others.                                                                                                    |
| 7        |    |         |                                                                                                    |
| 8<br>9   |    | 11.     | Documents required to be uploaded, in support of the e-Application,<br>shall be in accordance with the following specifications:         |
| 10       |    |         | 1. Portable document file (PDF) format; and,                                                                                             |
| 11       |    |         | 2. Maximum of 2 megabytes (MB) file size.                                                                                                |
| 12       |    |         |                                                                                                    |
| 13       |    | iii.    | Once the e-Application Form is completed, applicants can review the                                                                      |
| 14<br>15 |    |         | duly filled out form in the Self-Assessment Review. By agreeing to                                                                       |
| 15<br>16 |    |         | information provided and data privacy terms                                                                                              |
| 10       |    |         | mormation provided and data privacy terms.                                                                                               |
| 18       |    | iv.     | The application summary shall be automatically sent to the                                                                               |
| 19       |    |         | applicant's valid e-mail address to indicate the successful                                                                              |
| 20       |    |         | submission of the application in the eServices Portal. Upon                                                                              |
| 21       |    |         | submission, the information declared in the e-Application is                                                                             |
| 22       |    |         | considered final.                                                                                                    |
| 23<br>24 | e  | Timin   | g and submission of applications                                                                                                    |
| 25       | с. |         | g and submission of appreciations                                                                                                    |
| 26       |    | i,      | Applications are processed one at a time, such that renewal                                                                              |
| 27       |    |         | applications and each variation application must be filed separately.                                                                    |
| 28       |    |         | No application for variation of LTO shall be made and granted when                                                                       |
| 29       |    |         | an establishment has a pending application for renewal of LTO, or                                                                        |
| 3U<br>31 |    |         | vice versa.                                                                                                    |
| 32       |    | ii      | An applicant may only file for a renewal application of an LTO                                                                           |
| 33       |    |         | within three (3) months prior its expiry. Applications filed after the                                                                   |
| 34       |    |         | validity date of the LTO shall be subject to a surcharge as prescribed                                                                   |
| 35       |    |         | in Republic Act No. 9711 and its IRR.                                                                                                    |
| 36       |    |         |                                                                                                    |
| 3/       |    | 111.    | Applications shall be accepted in accordance with the existing                                                                           |
| 30       |    |         | after the prescribed working/office hours or during weekends and                                                                         |
| 40       |    |         | holidays shall be considered filed on the next working day                                                                               |
| 41       |    |         | nondays shan be considered med on the next working day.                                                                                  |
| 42       | f. | Monit   | oring of the Status of Applications. The status of the application                                                                       |
| 43       |    | may b   | e monitored by the applicant through the FDA eServices Portal                                                                            |
| 44       |    | Systen  | n website. A reference code will be sent to the registered e-mail                                                                        |
| 45       |    | addres  | s specified in used for the e-Application to validate the request to view                                                                |
| 46       |    | the sta | tus.                                                                                                    |
| 47       |    |         |                                                                                                    |
| 48       | g. | Volun   | tary Cancellation of Applications. The application may be cancelled                                                                      |
| 49       |    | by the  | applicant voluntarily stating the reason for cancellation through FDA                                                                    |
| 50       |    | eServi  | ces Portal System website. A reference code will be sent to the                                                                          |

| 1             | registered e-mail address specified in used for the e-Application to validate      |
|---------------|------------------------------------------------------------------------------------|
| 2             | the request for cancellation.                                                      |
| 3             |                                                                                    |
| 4             | Applications cancelled during the evaluation stage or after the payment has        |
| 5             | been made shall mean the outright forfeiture of the payment.                       |
| 6             | Resubmission of applications thereafter shall be subject to new fees.              |
| /             |                                                                                    |
| 8 3.          | Pre-assessment. All HUHS licensing applications shall undergo the pre-             |
| 9             | assessment step, following Republic Act No. 11032, which covers the                |
| 10            | determination of the completeness of information and documents submitted. The      |
| 11            | pre-assessment of applications shall be guided by the following.                   |
| 12            |                                                                                    |
| 13            | a. The pre-assessment of applications shall be done within the prescribed          |
| 14            | working days and office hours of the FDA.                                          |
| 15            |                                                                                    |
| 16            | b. Applications with incomplete data entries and document submissions shall        |
| 17            | not be accepted for further evaluation and the application will not proceed        |
| 18            | to the next step of the process.                                                   |
| 19            |                                                                                    |
| 20            | c. The FDA shall inform the applicant through the registered email address of      |
| 21            | the result of the pre-assessment. If the application passed the pre-assessment     |
| 22            | step, the applicant shall receive the Order of Payment with Reference              |
| 23            | Number through email indicating the fees to be paid. However, if the               |
| 24            | application did not pass the pre-assessment step, the FDA shall notify the         |
| 25            | reason/s for non-acceptance e.g., deficiency/ies found and prompt the              |
| 26            | applicant to file a new application.                                               |
| 27            |                                                                                    |
| 28            | d. A successfully pre-assessed application is not equivalent to an approved        |
| 29            | application. The evaluation of the correctness and sufficiency of the              |
| 30            | submitted documentary requirements with reference to existing                      |
| 31            | administrative and technical standards, rules, and regulations shall be            |
| 32            | conducted only during the evaluation and inspection steps as determined by         |
| 33            | the FDA.                                                                           |
| 34            |                                                                                    |
| 35 <b>4</b> . | <b>Payment of Fees.</b> The procedure for the payment of fees and charges shall be |
| 36            | as follows. Any updates, changes and/or additions to the existing FDA payment      |
| 37            | channels shall be announced through separate issuances.                            |
| 38            |                                                                                    |
| 39            | a. Payment of prescribed fees as indicated in the Order of Payment shall be        |
| 40            | done through the following available payment channels based on existing FDA        |
| 41            | issuances:                                                                         |
| 42            |                                                                                    |
| 43            | i. Over-the Counter at the Landbank of the Philippines (LBP) using the             |
| 44            | LBP Oncoll Payment Slip based on FDA Memorandum Circular No.                       |
| 45            | 2013-046 through this link, https://bit.lv/36ChH4X                                 |
| 46            | ······, <u>-······, ······</u>                                                     |
| 47            | The Oncoll Payment Slip shall reflect the following information:                   |
| 48            | 1. Account Number (per category of the product/center)                             |
| 49            | 2. Reference No. 1 – Account Code (reflected in the Order of                       |
| 50            | Payment)                                                                           |
| 51            | 3. Reference No. 2 – Company Name                                                  |
|               | 1 2                                                                                |

| 1<br>2   |      | 4. Merchant Name – Food and Drug Administration                                                       |
|----------|------|----------------------------------------------------------------------------------------------------|
| 3        |      |                                                                                                    |
| 4        |      | ii. Online through:                                                                                   |
| 5        |      | 1 IDD Online Deservent Link Die Deutscherenden EDA Adviserry                                          |
| 6<br>7   |      | 1. LBP Online Payment Link.Biz Portai based on FDA Advisory<br>No. 2021 0246 (https://bit.ly/2DmdDDy) |
| /<br>8   |      | 2 BANCNET online (https://bit.ly/3uB8PEL)                                                             |
| 0<br>Q   |      | 2. DAIACIALI Olimie ( <u>https://olt.iy/Subor EL</u> )                                                |
| 10       |      | Online payments should indicate the reference number reflected in                                     |
| 11       |      | the Order of Payment                                                                                  |
| 12       |      |                                                                                                    |
| 13       | b    | Once payment has been made, LBP or Bancnet will process the payment and                               |
| 14       |      | send a transaction report to FDA which usually takes a minimum of two (2)                             |
| 15       |      | days. Upon receipt of the report, the Cashier Section of the FDA shall check                          |
| 16       |      | the details, confirm if the payment has been made in full, and posts the                              |
| 17       |      | payment in the FDA eServices Portal System. Posting of payment may take                               |
| 18       |      | a maximum of two (2) days, depending on the volume of paid applications                               |
| 19       |      | received.                                                                                             |
| 20       |      |                                                                                                    |
| 21       | С    | . Applicants will receive a system-generated message through the registered                           |
| 22       |      | e-mail address on the status of the payment made once posted or if there is                           |
| 23       |      | a need to further settle the remaining balance. An Acknowledgment Receipt                             |
| 24       |      | will be issued if a full payment has been made. Otherwise, a notification on                          |
| 25       |      | payment deficiency will be issued in cases of incomplete payments.                                    |
| 26       | -    |                                                                                                    |
| 27       | d    | Applications with complete documentary requirements and payment shall                                 |
| 28       |      | receive an Acknowledgement Receipt from FDA, containing the number or                                 |
| 29       |      | code of the FDA employee who received the application, the reference                                  |
| 3U<br>21 |      | number, agency logo, the date and time of application, payment, and the                               |
| 31<br>22 |      | statement of completeness of the documents sublinited. An application is                              |
| 22       |      | considered med once the applicant receives the Acknowledgement Receipt.                               |
| 33       | 5 F  | <b>Yeluation of the Application</b> A filed application will undergo evaluation of                    |
| 35       | J. L | the correctness and sufficiency of the submitted documentary requirements with                        |
| 36       | re   | eference to existing administrative and technical standards, rules, and                               |
| 37       | r    | egulations. Inspection will be conducted as determined by the FDA, in                                 |
| 38       | a    | ccordance with the guidelines under DOH AO No. 2020-0017. FDA Circular                                |
| 39       | N    | Jo. 2020-025, and their future amendments.                                                            |
| 40       |      |                                                                                                    |
| 41       | A    | An approval of the application shall be based on the satisfactory compliance to                       |
| 42       | tl   | ne administrative and technical requirements reviewed during evaluation and,                          |
| 43       | if   | f applicable, inspection.                                                                             |
| 44       |      |                                                                                                    |
| 45       | 6. 6 | Frounds for Disapproval. The grounds for disapproval of LTO application                               |
| 46       | n    | hay be any of the following, as provided in DOH AO No. 2020-0017:                                     |
| 47       |      |                                                                                                    |
| 48       | а    | . The documentary requirements submitted show that the establishment does                             |
| 49<br>50 | 1.   | not meet the required technical requirements and/or appropriate standards;                            |
| 50<br>51 | C    | from EDA:                                                                                             |
| JI       |      |                                                                                                    |

| 1<br>2<br>3<br>4                       |      | <ul><li>c. The applicant made misrepresentations, false entries, withhold relevant data contrary to the provisions of the law or appropriate standards;</li><li>d. The owner has violated any of the terms and conditions of its license; and,</li><li>e. Such other analogous grounds or causes as determined by the FDA.</li></ul>                                                                                                    |
|----------------------------------------|------|----------------------------------------------------------------------------------------------------|
| 5<br>6<br>7<br>8<br>9<br>10            |      | The disapproval of an application is without prejudice to re-application provided<br>the deficiencies listed in the Letter of Disapproval (LOD) have been addressed<br>before submitting the new application. As the disapproval of the application<br>means the outright forfeiture of the payment made, re-submitted applications<br>shall be subject to new fees.                                                                                |
| 11<br>12<br>13                         |      | 7. Releasing of the Results of the Application                                                                                                    |
| 14<br>15<br>16<br>17                   |      | a. If the application is approved, the FDA shall send the LTO for initial and renewal applications or the updated LTO for variation applications to the registered e-mail address of the applicant. The LTO may also be accessed through the FDA eServices Portal System.                                                                                                    |
| 18<br>19<br>20<br>21<br>22             |      | Issued LTOs processed filed through this FDA Circular under the FDA eServices Portal System shall be provided an updated LTO number in the following format:<br>Old: <b>300000XXXXXX</b>                                                                                                    |
| 23<br>24                               |      | New: CCHUHSRR- (Region)- HUHS- (Activity)- (Sequence Number)                                                                                                    |
| 25<br>26<br>27<br>28                   |      | Upon receipt of the LTO, the establishment shall print the LTO on a standard A4 size (21 cm x 29.7 cm) paper, on full-colored page and in portrait orientation. It shall be positioned in the most conspicuous place within the business establishments.                                                                                                    |
| 29<br>30<br>31<br>32                   |      | b. If the application is disapproved, the FDA shall inform the applicant through its registered e-mail address of the reason for such action on the application.                                                                                                    |
| 33<br>34                               | VI.  | SEPARABILITY CLAUSE                                                                                                    |
| 35<br>36<br>37<br>38<br>39<br>40       |      | The provisions of this FDA Circular are hereby declared separable and in the event of<br>any such provision/s is/are declared invalid or unenforceable, the validity of<br>enforceability of the remaining portions or provisions which are not affected, shall<br>remain in full force and in effect.                                                                                                    |
| 41<br>42                               | VII. | TRANSITORY PROVISIONS                                                                                                    |
| 42<br>43<br>44<br>45<br>46<br>47<br>48 |      | All applications shall be filed online through the eServices Portal System upon the effectivity of this Circular. Applications filed through the FDA ePortal System prior the effectivity of this Circular shall be processed in accordance with DOH AO No. 2020-0017, FDA Circular No. 2023-006, and other applicable guidelines. Establishments with a valid LTO issued via FDA ePortal System shall be honored for the duration of its validity. |

- 48 49
- 50
- 51

# VIII. REPEALING CLAUSE

This Circular hereby repeals Section IV Items A (on licensing), E.1, E.2, Annex B and Annex C of FDA Circular No. 2023-006 entitled, "Updated Guidelines on the Filing and Submission of Applications for the Licensing and Registration of Household/Urban Hazardous Substances (HUHS) Establishment and Products, Respectively, through the FDA E-Portal V.2 System". Other related issuances inconsistent or contrary to the provisions of this Circular are hereby amended or modified accordingly.

# IX. EFFECTIVITY

This FDA Circular shall take effect fifteen (15) days following its publication in a newspaper of general circulation and upon filing with the University of the Philippines – Office of the National Administrative Register (UP-ONAR). The provisions stipulated in this FDA Circular shall remain in effect unless otherwise revoked or repealed.

DR. SAMUEL A. ZACATE Director General

| 1                                                             |                                                                                                    | ANNEX A                                                                                                    |  |  |  |  |
|---------------------------------------------------------------|----------------------------------------------------------------------------------------------------|----------------------------------------------------------------------------------------------------|--|--|--|--|
| 2                                                             | LTO Requirements for HUHS Establishments                                                                                                    |                                                                                                    |  |  |  |  |
| 3                                                             |                                                                                                    |                                                                                                    |  |  |  |  |
| 4<br>5<br>6                                                   | The requirements originally p<br>2020-025 as follows must be                                                                                                    | provided under DOH AO No. 2020-0017 and FDA Circular No. submitted:                                                                                                    |  |  |  |  |
| 7<br>8<br>0                                                   | A. Initial Application                                                                                                    |                                                                                                    |  |  |  |  |
| 9<br>10<br>11<br>12<br>13<br>14<br>15<br>16<br>17<br>18<br>19 | <ol> <li>Accomplished e-Appl         <ol> <li>Proof of incom<br/>Sworn Stateme</li> <li>Location Plan;</li> <li>Global Positio</li> <li>Credentials of</li></ol></li></ol> | ication form with Declaration and Undertaking<br>ne (Latest Audited Financial Statement with Balance Sheet or<br>ent of Capital)<br>ning System (GPS) Coordinates; and,<br>the Qualified Person<br>D issued for professions with Board/Licensure Examination, or<br>na for profession without Board/Licensure Examination<br>cate of Attendance to seminars, training, learning and<br>pment activities on HUHS safety, quality and use |  |  |  |  |
| 20                                                            |                                                                                                    |                                                                                                    |  |  |  |  |
| 21<br>22<br>23                                                | <ol> <li>Proof of Business Nar<br/>a. For Single Pro<br/>Department of</li> </ol>                                                                                          | ne Registration<br>oprietorship, Certificate of Business Registration issued by the<br>Trade and Industry (DTI)                                                                                                    |  |  |  |  |
| 24<br>25<br>26<br>27<br>28<br>29<br>30<br>31<br>32            | <ul> <li>b. For Corporati<br/>Registration is<br/>Articles of Inc</li> <li>c. For Governme<br/>establishment,<br/>by the SEC an</li> <li>d. For Cooperative D</li> </ul>   | on, Partnership and other Juridical Person, the Certificate of<br>ssued by the Security and Exchange Commission (SEC) and<br>orporation<br>ent owned and Controlled Corporation, the law creating the<br>if with original charter, or its Certificate of Registration issued<br>d articles of Incorporation, if without original charter<br>ives, proof of Business Name Registration issued by the<br>evelopment Authority             |  |  |  |  |
| 33                                                            | 3. Payment of Fees base                                                                                                    | d on the latest FDA issuance                                                                                                    |  |  |  |  |
| 34<br>35<br>36<br>37<br>38                                    | 4. Business Permit (e.g.,<br>the business establish<br>address.                                                                                                    | LGU/Mayor's Permit, Barangay Business Clearance/Permit) - if<br>ment address is different from the business name registration                                                                                                    |  |  |  |  |
| 39<br>40<br>41<br>42<br>43                                    | 5. Additional documents<br>presented to FDA spec<br>Management Plan (RM                                                                                                    | for HUHS establishments that maybe further request shall be<br>cifically to all inspectorates during inspection, including the Risk<br>MP) and Site Master File (SMF).                                                                                                    |  |  |  |  |
| 44                                                            | <b>B.</b> Renewal Application                                                                                                    |                                                                                                    |  |  |  |  |
| 45<br>46                                                      | <ol> <li>Accomplished e-Appl</li> <li>Payment of Fees base</li> </ol>                                                                                                    | ication Form with Declaration of Undertaking; and,<br>d on the latest FDA issuance                                                                                                    |  |  |  |  |
| 47<br>48<br>49                                                | C. Variation Application                                                                                                    |                                                                                                    |  |  |  |  |
| 50<br>51<br>52<br>53                                          | <ol> <li>Accomplished e-Appl</li> <li>Payment of fees; and,</li> <li>Documentary require<br/>establishment or the p</li> </ol>                                             | ication Form with Declaration of Undertaking;<br>ments depending on the variation of circumstances of the<br>roduct:                                                                                                    |  |  |  |  |

# a. Major Variation

| Type of Variation                                                                                                    | Document Requirement                                                                                                    |
|----------------------------------------------------------------------------------------------------|----------------------------------------------------------------------------------------------------|
| <ul> <li>Transfer of Location of Manufacturing Plant</li> <li>Physical transfer of the establishment and<br/>may entail changes in the previously<br/>approved address</li> </ul> | <ol> <li>Business Permit reflecting<br/>the new address</li> <li>Updated Site Master File to<br/>be presented upon<br/>inspection</li> </ol> |
| Expansion of Manufacturer and/or Additional                                                                                                    | Updated Site Master File to be                                                                                                    |
| Product Line; or Change of Manufacturing                                                                                                    | presented upon inspection                                                                                                    |
| Activity                                                                                                    |                                                                                                    |
| • Expansion shall refer to expansion made                                                                                                    |                                                                                                    |
| which is adjacent to be existing location of the establishment                                                                                                    |                                                                                                    |
| Additional product line shall refer to                                                                                                    |                                                                                                    |
| additional type or class of products                                                                                                    |                                                                                                    |
| produced within the same manufacturing                                                                                                    |                                                                                                    |
| site                                                                                                    |                                                                                                    |
| Change in manufacturing activity shall                                                                                                    |                                                                                                    |
| refer to an additional activity that                                                                                                    |                                                                                                    |
| manufacturer engages in. (e.g. LTO as                                                                                                    |                                                                                                    |
| Repacker to Manufacturer)                                                                                                    |                                                                                                    |

# b. Minor Variation

|      | Type of Variation                      |     | Document Requirement              |
|------|----------------------------------------|-----|-----------------------------------|
| Trar | sfer of Location of Offices            | Pro | of of business address reflecting |
| •    | Physical transfer of the office of the | the | new office location:              |
|      | establishment                          | 1.  | For Single Proprietorship:        |
|      |                                        |     | Business Permit/Mayor's           |
|      |                                        |     | Permit or Barangay Business       |
|      |                                        |     | Permit/Clearance reflecting the   |
|      |                                        |     | new office location;              |
|      |                                        | 2.  | For Securities and Exchange       |
|      |                                        |     | Commission (SEC)-registered       |
|      |                                        |     | establishments:                   |
|      |                                        |     | a. Amended Articles of            |
|      |                                        |     | Incorporation (if                 |
|      |                                        |     | transferred from one              |
|      |                                        |     | city/municipality/province;       |
|      |                                        |     | or,                               |
|      |                                        |     | b. Updated General                |
|      |                                        |     | Information Sheet (GIS)           |
|      |                                        |     | from SEC (if transferred          |
|      |                                        |     | within the same                   |
|      |                                        | 2   | city/municipality/province)       |
|      |                                        | 3.  | If the establishment address is   |
|      |                                        |     | different from the address        |
|      |                                        |     | indicated in the SEC              |
|      |                                        |     | registration, provide             |
|      |                                        |     | LGU/Mayor's Permit or             |
|      |                                        |     | Barangay Business                 |
|      |                                        |     | remit/Clearance reflecting        |
|      |                                        |     | new office location               |

| <ul> <li>Change of Distributor Activity</li> <li>Shall refer to an additional/deletion of/change in activity that the distributor engage in</li> </ul>        | Contract Agreements showing<br>change in activity                                                                                                    |
|----------------------------------------------------------------------------------------------------|----------------------------------------------------------------------------------------------------|
| <ul> <li>Transfer/addition of Warehouse</li> <li>Physical transfer and addition of warehouse of the establishment</li> </ul>                                  | Mayor's Permit or Barangay<br>Business Permit/Clearance<br>reflecting new warehouse location                                                                                                    |
| <ul> <li>Expansion of Office Establishments</li> <li>Shall refer to expansion made which is adjacent to the existing location of the establishment</li> </ul> | Expansion floor plan                                                                                                    |
| <ul> <li>Change of Ownership</li> <li>Change in ownership of the licensed establishment</li> </ul>                                                            | <ol> <li>Business name registration<br/>reflecting new ownership</li> <li>Any proof on the transfer of<br/>ownership such as any of the<br/>following:         <ol> <li>Deed of sale or assignment<br/>or transfer of<br/>rights/ownership;</li> <li>Memorandum of<br/>Agreement; or</li> <li>Notarized Affidavit of the<br/>owner, proprietor, Chairman<br/>or Chief Executive Officer<br/>(CEO) of the establishment<br/>validating the transfer</li> </ol> </li> </ol> |
| <ul> <li>Change of Business Name</li> <li>Change only in the business name of the establishment</li> </ul>                                                    | Business name registration reflecting new business name                                                                                                    |
| <ul> <li>Zonal Change in Address</li> <li>Change of the name/number of the street/building without physical transfer of the establishment</li> </ul>          | <ol> <li>Certificate of Zonal Change</li> <li>Certification from Local<br/>Government Unit (LGU)<br/>(City/Municipality) stating no<br/>physical transfer of the<br/>establishment</li> </ol>                                                                                                    |
| <ul> <li>Change of Qualified Person<sup>1</sup></li> <li>Change in the identified qualified person initially registered with the FDA</li> </ul>               | <ol> <li>Name of new Qualified Person</li> <li>Valid Professional Regulation<br/>Commission (PRC) ID</li> <li>Signed Letter of Resignation duly<br/>noted by the former employer, if<br/>previously connected with another<br/>pharmacy/establishment</li> </ol>                                                                                                    |
| <ul> <li>Change of Authorized Person</li> <li>Change of authorized person initially registered with the FDA</li> </ul>                                        | <ol> <li>Name of new Authorized Person</li> <li>Valid Government ID</li> <li>Updated contact details</li> </ol>                                                                                                    |

--

<sup>1</sup>The qualification and training requirements of the Qualified Person shall be in accordance with the existing guidelines under DOH AO No. 2020-0017 as follows:

| Qualification                           | Training Requirements                                                                                                    |
|-----------------------------------------|----------------------------------------------------------------------------------------------------|
| Any licensed allied health professional | 1. PRC ID for professions with<br>Board/Licensure Exam or Diploma for<br>profession without Board/Licensure Exam;<br>and, |

| 2. Certificate of Attendance to seminars,    |
|----------------------------------------------|
| trainings, learning and development          |
| activities on HUHS safety, quality and use   |
| given by the academe, industry,              |
| organization, professional organization,     |
| National Regulatory Authorities,             |
| international organizations (World Health    |
| Organization, International Organization for |
| Standardization), FDA Academy                |

| 1<br>2    | ANNEX B<br>Procedure in the Submission of an Initial LTO Application                                                                      |
|-----------|----------------------------------------------------------------------------------------------------|
| 3<br>4    | A. Procedure outline                                                                                                    |
| 5<br>6    | 1 Accessing and navigating the EDA eServices Portal System                                                                                |
| 7         | 2 Filing an application                                                                                                    |
| ,<br>8    | a Page 1: Declaration and Undertaking                                                                                                    |
| 9         | h Page 2: General Information                                                                                                    |
| 10        | c Page 3: Product Line (For Manufacturer Only)                                                                                            |
| 11        | d. Page 4: Establishment Information                                                                                                    |
| 12        | e. Page 5: Office Address                                                                                                    |
| 13        | f. Page 6: Warehouse Address                                                                                                    |
| 14        | g. Page 7: Plant Address (For Manufacturer Only)                                                                                          |
| 15        | h. Page 8: Details of Authorized Person                                                                                                   |
| 16        | i. Page 9: Details of Qualified Person                                                                                                    |
| 17        | j. Page 10: Documentary Requirements                                                                                                    |
| 18        | k. Page 11: Self-assessment Review                                                                                                    |
| 19        |                                                                                                    |
| 20        | B. Step-by-step procedure                                                                                                    |
| 21        | Follow the steps outlined below in order to submit an initial HUHS LTO application.                                                       |
| 22        |                                                                                                    |
| 23        | 1. Accessing and navigating the FDA eServices Portal System                                                                               |
| 24        | a. Access the online portal through (https://eservices.fda.gov.ph/) and click                                                             |
| 25        | "Applications" found on the upper right corner of the eServices landing page.                                                             |
| 26        | Final eservices Portal Hom - Applications                                                                                                 |
| 27        |                                                                                                    |
| 28        | Home                                                                                                    |
| 29        |                                                                                                    |
| 30<br>21  | oSEDVICES                                                                                                    |
| ว I<br>วา | AUTHORIZATION                                                                                                    |
| 52<br>22  |                                                                                                    |
| 27        |                                                                                                    |
| 35        | APPROVED                                                                                                    |
| 36        |                                                                                                    |
| 37        | To guarantee the safety, quality, purity, efficacy of products in order to protect and promote the right to health of the general public. |
| 38        |                                                                                                    |
| 39        | The Food and Drug Administration to be an internationally recognized center of excellence in health product regulation by 2026.           |
| 40        | · · · · · · · · · · · · · · · · · · ·                                                                                                    |
| 41        | b. Click the License to Operate for Household/Urban Hazardous Substances and                                                              |
| 42        | Type of Establishment (Distributor, Trader, Manufacturer, Packer or Repacker)                                                             |
| 43        | PDA eservices Portal Home Applications                                                                                                    |
| 44        |                                                                                                    |

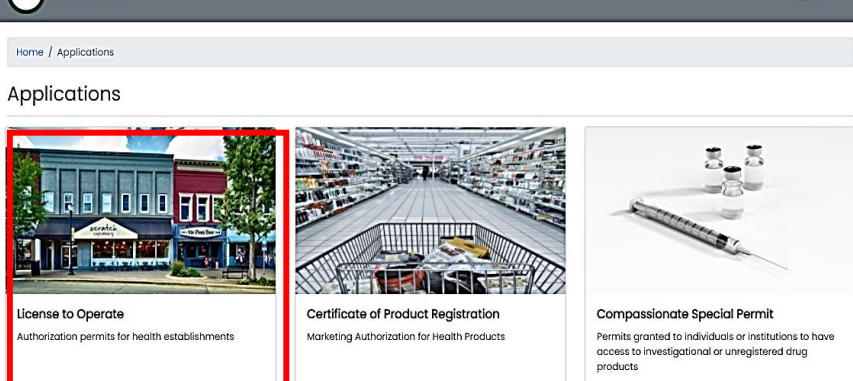

# eServic es Portal Home / Applications / License to Operate License to Operate **Bottled Water** Drug Food For establishments that handle drug products For establishments that handle food products For establishments that handle bottled water products lodized Salt Device Cosmetic For establishments that handle salt products For establishments that handle device products For establishments that handle cosmetic products Household/Urban Pesticide Household/Urban Hazardous Substances Toy and Child Care Article For establishments that handle Toy and Child Care Article products For establishments that handle Household/Urban pesticide products For establishments that handle Household/Urban Hazardous Substances products Distributor **Application Status** Trader License authorization for distributor License authorization for trader Check the current status of your application establishments establishments ALC: NO. 11 1111-Manufacturer Packer Repacker

License authorization for

manufacturer establishments

1 2

3

4 5

10

15

21 22 23

i. Select the primary activity the applicant intends to engage in which may be one of the following:

License authorization for packer

establishments

• **Manufacturer**- An establishment that is engaged in any and all operations involved in the production of HUHS products including preparation, processing, formulating, filling, packaging, repacking, altering, ornamenting, finishing and labeling with the end in view of its storage, sale or distribution.

License authorization for repacker

establishments

| 1        | • Packer- An                                                                                                    | establishment that packages bulk HUHS produ                                                                                                    | act into its immediate    |
|----------|----------------------------------------------------------------------------------------------------|----------------------------------------------------------------------------------------------------|---------------------------|
| 2        | container w                                                                                                    | ith the end view of storage, distribution, or sale                                                                                                    | e of the product.         |
| 3        | Repacker-                                                                                                    | An establishment that repacks a finished p                                                                                                    | product into smaller      |
| 4        | quantities in                                                                                                   | n a separate container and/or into secondary pac                                                                                                    | kaging, including but     |
| 5        | not limited                                                                                                    | to relabeling, stickering, and bundling for prom                                                                                                    | o packs with the end      |
| 6        | view of stor                                                                                                    | rage, distribution, or sale of the product.                                                                                                    |                           |
| 7        | • Trader- Ar                                                                                                    | n establishment which is a registered owner of                                                                                                    | a HUHS product and        |
| 8        | procures th                                                                                                    | ne raw materials and packing components                                                                                                    | , and provides the        |
| 9        | production                                                                                                    | monographs, quality control standards an                                                                                                    | nd procedures, but        |
| 10       | subcontract                                                                                                    | s the manufacture of such product to a licensed                                                                                                    | manufacturer.             |
| 11       | Distributor                                                                                                    | r- Any establishment that imports/exports ra                                                                                                    | aw materials, active      |
| 12       | ingredients                                                                                                    | and/or HUHS products for its own use or for w                                                                                                    | holesale distribution     |
| 13       | to other est                                                                                                    | ablishments or outlets. If the distributor sell to                                                                                                    | the general public, it    |
| 14<br>15 | shall be con                                                                                                    | isidered a retailer.                                                                                                    |                           |
| 15<br>16 | c Click the Initia                                                                                              | al Application                                                                                                    |                           |
| 17       |                                                                                                    | a Application.                                                                                                    |                           |
| 18       | EDA eServices Portal                                                                                            | Home Applications D                                                                                                    | ownloadables FAQs         |
| 19       |                                                                                                    |                                                                                                    |                           |
| 20       | Home / Applications / Li                                                                                        | cense to Operate / Huhs / Manufacturer                                                                                                    |                           |
| 21       | Household/Ur                                                                                                    | han Hazardous Substances Manufacturer                                                                                                    |                           |
| 22       | Housenblayon                                                                                                    | ban Hazardous Substances Manardourer                                                                                                    |                           |
| 23       | E                                                                                                    |                                                                                                    | - 15 Ja                   |
| 24       | The second second second second second second second second second second second second second second second se |                                                                                                    | NTE                       |
| 25       |                                                                                                    |                                                                                                    | AL                        |
| 26       |                                                                                                    |                                                                                                    |                           |
| 27       |                                                                                                    | 9                                                                                                    |                           |
| 28<br>20 | Initial                                                                                                    | Renewal Variations                                                                                                    |                           |
| 20       | Apply for a new License to                                                                                      | o Operate Renew existing License to Operate Apply for changes                                                                                                    | in the existing           |
| 31       |                                                                                                    |                                                                                                    |                           |
| 32       | 2. Filing an application                                                                                        |                                                                                                    |                           |
| 33       | a. Page 1: Declara                                                                                              | tion & Undertaking                                                                                                    |                           |
| 34       | To start the appl                                                                                               | lication, read carefully and agree to the Declara                                                                                                    | tion & Undertaking        |
| 35       | form. Make sure                                                                                                 | e to check the box found below and click on "S                                                                                                    | tart Application".        |
| 36       | eServices Portal                                                                                                | Home <b>Applications</b> Downloadables FAQs                                                                                                    |                           |
| 37       | Home / Applications / License to Ope                                                                            | rate / Huhs / Manufacturer / Initial                                                                                                    |                           |
| 38<br>20 | Household/Urban Ho                                                                                              | azardous Substances Manufacturer Initial                                                                                                    |                           |
| 39<br>10 |                                                                                                    | Declaration & Undertaking                                                                                                    |                           |
| 40<br>41 | Declaration & Undertaking                                                                                       |                                                                                                    |                           |
| 42       | 2 General Information                                                                                           | I, duly authorized officer/s or representative/s of the Establishment hereby voluntarily and<br>categorically declare, undertake, and agree that all data and information contained and                                                               |                           |
| 43       | 3 Product Line                                                                                                  | provided in the attached application together with all other submissions, including<br>amendments, are true and correct based on my knowledge and are based on existing<br>records, legal documents and available information.                        |                           |
| 44       | Establishment Information                                                                                       | I, likewise declares, undertakes and agrees that:                                                                                                    |                           |
| 45       |                                                                                                    | <ol> <li>Ine said establishment shall be open during its business hours under the supervision<br/>of a PRC registered pharmacist/s or authorized personnel at all times;</li> </ol>                                                                   |                           |
| 46       | 5 Office Address                                                                                                | II. The registered pharmacist/s and the other appropriate allied health professionals,<br>upon and during employment in the establishment, is/are not and will not in any way<br>be connected to, employed by or engaged with any other FDA-regulated |                           |
| 47       | 6 Warehouse Addresses                                                                                           | establishment;<br>III. The approved and valid License to Operate shall be displayed in a conspicuous place                                                                                                    |                           |
| 48       | 7 Plant Address                                                                                                 | in the establishment visible to my customers;<br>IV. The establishment will change its business name, and/or brand name in the case of                                                                                                    |                           |
| 49       | Authorized Pareon                                                                                               | products, in the event that there is a similar, same, or confusingly similar name<br>registered with the Food and Drug Administration, or if the FDA rules later that such<br>name is misleading offensive organization but outputs                   |                           |
| 50       |                                                                                                    | or otherwise violative of relevant rules and regulations;                                                                                                    | _                         |
| 51       | 9 Qualified Personnel                                                                                           | I agree to the declaration and undertaking                                                                                                    |                           |
|          | Documentary Requirements                                                                                        | Start Application                                                                                                    | Page <b>3</b> of <b>8</b> |
|          | Self-Assessment Review                                                                                          |                                                                                                    | 0                         |

| 1        | b. Page 2: Genera                                                                    | l Informati              | on                                                                                                    |                          |  |
|----------|--------------------------------------------------------------------------------------|--------------------------|----------------------------------------------------------------------------------------------------|--------------------------|--|
| 2        | Fill out the nec                                                                     | essary infor             | mation accurately based on estab                                                                                                  | lishment's activity/ies. |  |
| 3        | Make sure to properly tick the corresponding activity/ies before proceeding onto the |                          |                                                                                                    |                          |  |
| 4        | next step.                                                                           |                          |                                                                                                    |                          |  |
| 5        | 1.1. Manu                                                                            | facturer an              | d Trader Activities                                                                                                    |                          |  |
| 6        | • Imp                                                                                | porter of Ray            | w Materials for Own Use                                                                                                    |                          |  |
| 7        | • Exp                                                                                | porter of Ow             | n Products                                                                                                    |                          |  |
| 8        | • Wh                                                                                 | olesaler of C            | Own Products                                                                                                    |                          |  |
| 9        |                                                                                      |                          |                                                                                                    |                          |  |
| 10       | 1.2. Distri                                                                          | butor Activi             | ities                                                                                                    |                          |  |
| 11       | • Imp                                                                                | oorter                   |                                                                                                    |                          |  |
| 12       | • Exporter                                                                           |                          |                                                                                                    |                          |  |
| 13       | • Wh                                                                                 | olesaler                 |                                                                                                    |                          |  |
| 14       | eServices Portal                                                                     |                          | Home <b>Applications</b> Downloadables Fi                                                                                         | AQ\$                     |  |
| 15       | Home / Applications / License                                                        | o Operate / Huhs / Manu  | ufacturer / Initial                                                                                                    |                          |  |
| 16       | Household/Urbar                                                                      | Hazardous S              | ubstances Manufacturer Initial                                                                                                    |                          |  |
| 17       |                                                                                      | General Inform           | ation                                                                                                    |                          |  |
| 18       | Declaration & Undertaking                                                            | * Type of Application    | Initial                                                                                                    |                          |  |
| 19       | 2 General Information                                                                | * Product Type           | Household/Urban Hazardous Substances                                                                                              |                          |  |
| 20       | 3 Product Line                                                                       | * Primary Activity       | Manufacturer                                                                                                    |                          |  |
| 21       | Establishment Information                                                            | Additional Activities    | Importer of Raw Materials for Own Use Exporter of Own Products                                                                    |                          |  |
| 22       | 6 Office Address                                                                     |                          | Wholesaler of Own Products                                                                                                    | -                        |  |
| 23       |                                                                                      | * Primary Activity       | Trader                                                                                                    |                          |  |
| 24       | Walenbuse Addresses                                                                  | Additional Activities    | Importer of Raw Materials for Own Use     Exporter of Own Products                                                                |                          |  |
| 25       | 7 Plant Address                                                                      |                          | Wholesaler of Own Products                                                                                                    | 1                        |  |
| 20<br>27 | 8 Authorized Person                                                                  | Primary Activity         | Distributor                                                                                                    | 1                        |  |
| 28       | 9 Qualified Personnel                                                                | Distributor Activities   | Importer                                                                                                    |                          |  |
| 29       | Documentary Requirements                                                             |                          | Exporter     Wholesaler                                                                                                    |                          |  |
| 30       | Self-Assessment Review                                                               |                          |                                                                                                    | -                        |  |
| 31       | c. Page 3: Produc                                                                    | t Line (For              | Manufacturer Only)                                                                                                    |                          |  |
| 32       | Declare all pro                                                                      | duct lines th            | hat the applicant intends to manu                                                                                                 | facture based on their   |  |
| 33       | current product                                                                      | ion capabilit            | ies. Select the applicable product l                                                                                              | ine from the dropdown    |  |
| 34       | list. If there is n                                                                  | nore that one            | e (1) Product Line click "Add Pro                                                                                                 | duct Line", then click   |  |
| 35       | "Next".                                                                              |                          |                                                                                                    |                          |  |
| 36       | eServices Portal                                                                     |                          | Home <b>Applications</b> Downloadables FAQs                                                                                       |                          |  |
| 37       | 0                                                                                    |                          |                                                                                                    |                          |  |
| 38       | Home / Applications / License to (                                                   | Operate / Huhs / Manufac | turer / Initial                                                                                                    |                          |  |
| 39       | Household/Urban I                                                                    | Hazardous Sul            | bstances Manufacturer Initial                                                                                                    |                          |  |
| 40       | Declaration & Undertaking                                                            | Product Line Detc        | ails                                                                                                    |                          |  |
| 41       | Decidiation & Ondertaking                                                            | * Type                   | Plense Select XV                                                                                                    |                          |  |
| 42       | 2 General Information                                                                |                          | [Category III] Bleaches<br>[Category III] Cleaners (le corrosive multi-purpose surface etc.)                                      |                          |  |
| 43       | 3 Product Line                                                                       |                          | [Category III] Dishwashing and laundry detergents/soaps                                                                           |                          |  |
| 44       |                                                                                      | •                        | [Category III] Disinfectants (for surfaces)<br>[Category III] Fabric conditioners/softeners and ironing aids                      |                          |  |
| 40<br>46 | 4 Establishment Information                                                          | * Туре                   | [Category III] Fresheners (ie. room, car, etc.), aromatics, diffusers<br>[Category III] Moisture absorbing agents (ie. dessicant) |                          |  |
| 40<br>17 | 5 Office Address                                                                     |                          | [Category III] Polishes<br>[Category III] Pool chemicals                                                                          |                          |  |
|          |                                                                                      |                          | [Category IV] Adhesives, glues, and sealants<br>[Category IV] Automative, furniture and jewelry care, and restoring prod          | ucts                     |  |
| -0<br>49 | 6 Warehouse Addresses                                                                | 1 Turner                 | Category IV] Button batteries                                                                                                    |                          |  |
|          | 7 Plant Address                                                                      | * Туре                   | [Category IV] Paint stripper<br>[Category IV] Paint stripper                                                                      |                          |  |
| 51       | Authorized Person                                                                    |                          | [Category IV] Paints, varnishes, and thinners                                                                                     |                          |  |
|          |                                                                                      |                          | Add Product Line                                                                                                    |                          |  |

9 Qualified Personnel

Back Next

# d. Page 4: Establishment Information

Fill-in the necessary information. Field marked with a red asterisk (\*) are required to be filled-in.

| Declaration & Undertaking                                                                                                    | Establishment                                                                                                    | Information                                                                                                    |                                                                |
|----------------------------------------------------------------------------------------------------|----------------------------------------------------------------------------------------------------|----------------------------------------------------------------------------------------------------|----------------------------------------------------------------|
| 2 General Information                                                                                                    | * Name of<br>Establishment                                                                                                    | Name of Establishment                                                                                                    |                                                                |
| 3 Product Line                                                                                                    |                                                                                                    | Business Name shall be the same name in the SEC/DT/CDA permit/Original Charter. Place<br>ensure correctness of the decirard Business Name as this will be the same name to be<br>reflected in the License to Operate                     |                                                                |
| 4 Establishment Information                                                                                                    | * Owner of<br>Establishment                                                                                                    | Owner of Establishment<br>For SEC/CDA registered establishments, the name of the corporation/cooperative must be<br>used as the owner                                                                                                    |                                                                |
| 5 Office Address                                                                                                    | * Tax Identification<br>Number                                                                                                    | Tax Identification Number                                                                                                    | The declared a mail address                                    |
| Warehouse Addresses                                                                                                    | * Declared Capital                                                                                                    | Please Select 🗸                                                                                                    | shall serve as the                                             |
| 7 Plant Address                                                                                                    | * Email Address                                                                                                    | Email Address<br>The early (adhorized representative shall early a feed that for the feedback                                                                                                    | receiving all notifications and<br>results generated in the e- |
| 8 Authorized Person                                                                                                    | * Mobile Number                                                                                                    | email address. The FDA shall not be held responsible or liable in any way for loss or percest<br>to the declared email address.                                                                                                    | Services portal system.                                        |
| 9 Qualified Personnel                                                                                                    |                                                                                                    | Mobile Number Please Indicate an II digit mobile number Longdian Number                                                                                                    |                                                                |
| Documentary Requirements                                                                                                    |                                                                                                    | Please indicate the area code followed by the landline number                                                                                                    |                                                                |
| Self-Assessment Review                                                                                                    |                                                                                                    |                                                                                                    |                                                                |
| e Page 5: Offic                                                                                                    | e Address                                                                                                    |                                                                                                    |                                                                |
| e. Page 5: Office<br>Utilize the dr<br>Click the "G<br>Address. Pin<br>eservices Portal<br>Home / Applications / Lic<br>Household/Urk                                                                                                    | e Address<br>copdown list w<br>et GPS Coor<br>accurately the<br>ense to Operate / Huhs                                                               | when selecting the Region, Province an<br>rdinates" to determine the exact location<br>e location on the map.<br>Home Applications Downlo                                                                                                | ad City or Town.<br>on of the Office                           |
| e. Page 5: Office<br>Utilize the dr<br>Click the "G<br>Address. Pin<br>© Services Portal<br>Home / Applications / Lic<br>Household/Urk                                                                                                    | e Address<br>copdown list w<br>et GPS Coor<br>accurately the<br>ense to Operate / Huhs<br>ban Hazardo                                                | when selecting the Region, Province an<br>rdinates" to determine the exact location<br>e location on the map.<br>Home Applications Downlo<br>( Manufacturer / Initial<br>bus Substances Manufacturer Initial<br>dress                    | ad City or Town.<br>on of the Office                           |
| e. Page 5: Office<br>Utilize the dr<br>Click the "G<br>Address. Pin<br>© eservices Portal<br>Home / Applications / Lic<br>Household/Urk<br>Declaration & Undertak                                                                                                    | e Address<br>copdown list we<br>et GPS Coord<br>accurately the<br>ense to Operate / Huhs<br>ban Hazardo<br>dag Office Ad<br>* Region                 | when selecting the Region, Province an<br>rdinates" to determine the exact location<br>to location on the map.<br>More Applications Downlow<br>( Manufacturer / Initial<br>but Substances Manufacturer Initial<br>dress<br>Please Select | ad City or Town.<br>on of the Office                           |
| e. Page 5: Office<br>Utilize the dr<br>Click the "G<br>Address. Pin<br>eservices Portal<br>Home / Applications / Lic<br>Household/Urk<br>Declaration & Undertak                                                                                                    | e Address<br>copdown list w<br>et GPS Coor<br>accurately the<br>ense to Operate / Huhs<br>Dan Hazardo<br>ang Office Ad<br>• Region<br>• Province     | when selecting the Region, Province and<br>rdinates" to determine the exact location<br>e location on the map.<br>Nore Applications Downlood<br>( Manufacturer / Initial<br>out Substances Manufacturer Initial<br>dress                 | ad City or Town.<br>on of the Office                           |
| e. Page 5: Office<br>Utilize the dr<br>Click the "G<br>Address. Pin<br>© eServices Portal<br>Home / Applications / Lic<br>Household/Urk<br>Declaration & Undertak<br>Canada Constant<br>Constant<br>Declaration & Undertak<br>Constant<br>Constant | e Address<br>copdown list we<br>accurately the<br>ense to Operate / Huhs<br>Dan Hazardo<br>ang Office Ad<br>* Region<br>* Province<br>* City or Town | when selecting the Region, Province and<br>relinates" to determine the exact location<br>of location on the map.<br>Home Applications Downlo<br>/ Manufacturer / Initial<br>dress<br>Please Select<br>Please Select<br>Please Select     | ad City or Town.<br>on of the Office                           |

| 2 General mornation       |                  |                                                                                                    |   |
|---------------------------|------------------|----------------------------------------------------------------------------------------------------|---|
|                           | * Province       | Please Select                                                                                                    | ~ |
| 3 Product Line            | * City or Town   | Please Select                                                                                                    | ~ |
| Establishment information | * Street Address | Street Address                                                                                                    |   |
| 5 Office Address          |                  | The declared address shall be the same address indicated in the SEC/DTI/CDA permit.<br>Otherwise, the declared address must be consistent with the one indicated in the busines<br>permit. | s |
|                           | * GPS Latitude   | GPS Latitude                                                                                                    |   |
| 6 Warehouse Addresses     | * GPS Longitude  | GPS Longitude                                                                                                    |   |
| 7 Plant Address           |                  | Get GPS Coordinates                                                                                                    |   |
|                           |                  | Back Next                                                                                                    |   |
| 8 Authorized Person       |                  |                                                                                                    |   |
| 9 Qualified Personnel     |                  |                                                                                                    |   |
| Documentary Requirements  |                  |                                                                                                    |   |

1 Self-Assessment Review

#### f. Page 6: Warehouse Address

Utilize the dropdown list when selecting the Region, Province and City or Town. Click the "**Get GPS Coordinates**" to determine the exact location of the Warehouse Address. Pin accurately the location on the map.

| eServices Portal                 |                                            | Home <b>Applications</b> Downloadables F/                                                                                                    |
|----------------------------------|--------------------------------------------|----------------------------------------------------------------------------------------------------|
| Home / Applications / License to | Operate / Huhs / Manuf                     | acturer / Initial                                                                                                    |
| Household/Urban                  | Hazardous Sı                               | ubstances Manufacturer Initial                                                                                                    |
| Declaration & Undertaking        | Warehouse Add                              | dresses                                                                                                    |
|                                  | Warehouse #1                               |                                                                                                    |
| 2 General Information            | * Region                                   | Please Select                                                                                                    |
| 3 Product Line                   | * Province                                 | Please Select .                                                                                                    |
|                                  | * City or Town                             | Please Select                                                                                                    |
| 4 Establishment Information      | * Street Address                           | Street Address                                                                                                    |
| 5 Office Address                 |                                            | The declared warehouse address shall be the same address indicated in the SEC/DTI/CDA permit. Otherwise, the declared address must be consistent with the one indicated in the business permit. |
| Warehouse Addresses              | * GPS Latitude                             | GPS Latitude                                                                                                    |
|                                  | * GPS Longitude                            | GPS Longitude                                                                                                    |
| 7 Plant Address                  |                                            | Get GPS Coordinates                                                                                                    |
| 8 Authorized Person              |                                            |                                                                                                    |
|                                  |                                            | Add Warehouse Address                                                                                                    |
| 9 Qualified Personnel            |                                            | Back Next                                                                                                    |
| Documentary Requirements         | If there are<br>provided, it<br>respective | two or more warehouse addresses<br>shall indicate in the application with<br>GPS coordinates generated on the                                                                                   |
| Self-Assessment Review           |                                            | Geo-Coding Map.                                                                                                    |

#### g. Page 7: Plant Address (For Manufacturer Only)

For manufacturers, one (1) plant address must be declared. Click the "Get GPS Coordinates" to determine the exact location of the Warehouse Address. Pin accurately the location on the map.

| DAm) eServices Portal                   |                                   | Home Applica                                                                                                    | <b>tions</b> Downloadables FAQs                                         |
|-----------------------------------------|-----------------------------------|----------------------------------------------------------------------------------------------------|-------------------------------------------------------------------------|
| Home / <u>Applications</u> / License to | Operate / Huhs / Man              | ufacturer / Initial                                                                                                    |                                                                         |
|                                         | Hazardous S                       | Substances Manufacture                                                                                                    | r Initial                                                               |
|                                         | * Region                          | Please Select                                                                                                    | ~                                                                       |
| General Information                     | * Province                        | Please Select                                                                                                    | ~                                                                       |
| 3 Product Line                          | * City or Town                    | Please Select                                                                                                    | ~                                                                       |
| Establishment Information               | * Street Address                  | Street Address                                                                                                    |                                                                         |
| 5 Office Address                        |                                   | The declared address shall be the same address indice<br>Otherwise, the declared address must be consistent with<br>permit. | ated in the SEC/DTI/CDA permit.<br>It the one indicated in the business |
| Warehouse Addresses                     | * GPS Latitude<br>* GPS Longitude | GPS Latitude<br>GPS Longitude                                                                                               |                                                                         |
| 7 Plant Address                         |                                   | Get GPS Coordinates                                                                                                    |                                                                         |
| 8 Authorized Person                     |                                   | Back                                                                                                    | Next                                                                    |
| 9 Qualified Personnel                   |                                   |                                                                                                    |                                                                         |
| Documentary Requirements                |                                   |                                                                                                    |                                                                         |
| Self-Assessment Review                  |                                   |                                                                                                    |                                                                         |

#### h. Page 8: Details of Authorized Person

*Authorized Person* refers to the owner, President, Chief Executive Officers (CEO) or its equivalent, or any organic or full-time employee representing the establishment in an authorized or official capacity.

| ouconora, orbai             | indzardous -                                                 | Substances Manufacturer Initia                                                                                                    |
|-----------------------------|--------------------------------------------------------------|----------------------------------------------------------------------------------------------------|
| Declaration & Undertaking   | Authorized Per<br>equivalent, or any<br>authorized or office | son refers to the owner, President, Chief Executive Officers (CEO) or its<br>y organic or full-time employee representing the establishment in an<br>cial capacity. |
| 2 General Information       | Details of Aut                                               | horized Person                                                                                                    |
| 3 Product Line              | * First Name                                                 | First Name Include suffix name on first name                                                                                                    |
| 4 Establishment Information | Middle Name                                                  | Middle Name                                                                                                    |
| 5 Office Address            | * Last Name                                                  | Last Name                                                                                                    |
|                             | * Designation                                                | Please Select ~                                                                                                    |
| 6 Warehouse Addresses       | Government Iss                                               | select owner for sole proprietorships<br>ued Identification Document                                                                                                |
| 7 Plant Address             | * Туре                                                       | Please Select                                                                                                    |
| 8 Authorized Person         | * Identification<br>Number                                   | Identification Number                                                                                                    |
|                             |                                                              | Back Next                                                                                                    |

#### i. Page 9: Details of Qualified Personnel

**Qualified Person** refers to an organic or full-time employee of the establishment who possess technical competence related to the establishment's activities and health products by virtue of his profession, training or experience. A qualified person has the responsibility to comply with the technical requirements of the FDA or discuss or clarify matters with the FDA when submitting technical requirements or engage the FDA officials when conducting inspection or post-market surveillance activities. The qualified person may also be the duly Authorized Person of the establishment.

| eServices Portal                 |                                                                   | Home Applica                                                                                                    | tions Downloadables FAQs                                                       |                  |
|----------------------------------|-------------------------------------------------------------------|----------------------------------------------------------------------------------------------------|--------------------------------------------------------------------------------|------------------|
| Home / Applications / License to | Operate / Huhs / Manu                                             | facturer / Initial                                                                                                    |                                                                                |                  |
| Household/Urban                  | Hazardous S                                                       | ubstances Manufacture                                                                                                    | er Initial                                                                     |                  |
| Declaration & Undertaking        | Qualified Person<br>possess technical o<br>by virtue of his profe | refers to an organic orfull-time employee of the<br>ompetence related to the establishment's activ<br>ssion, training or experience. A qualified person   | e establishment who<br>rities and health products<br>has the responsibility to |                  |
| 2 General Information            | comply with the tec<br>when submitting te<br>inspection or post-r | hnical requirements of the FDA ordiscuss or clai<br>chnical requirements or engage the FDA official<br>narket surveillance activities. The qualified pers | rify matters with the FDA<br>is when conducting<br>ion may also be the duly    |                  |
| 3 Product Line                   | Authorized Person of Details of the C                             | t the establishment.<br>ualified Personnel                                                                                                    |                                                                                |                  |
| Establishment Information        | Personnel Detai                                                   | s                                                                                                    |                                                                                |                  |
| 5 Office Address                 | * First Name                                                      | First Name                                                                                                    |                                                                                |                  |
| 6 Warehouse Addresses            | * Last Name                                                       | Middle Name                                                                                                    |                                                                                |                  |
| 7 Plant Address                  | * Designation                                                     | Please Select                                                                                                    | ~                                                                              | If there is more |
|                                  | Government Iss                                                    | ued Identification Document                                                                                                    | -                                                                              | one(1) Oug       |
| 8 Authorized Person              | * Туре                                                            | Please Select                                                                                                    | ~                                                                              | Dang ann al      |
| 9 Qualified Personnel            | * Identification<br>Number                                        | Identification Number                                                                                                    |                                                                                | "Add Person      |
|                                  |                                                                   |                                                                                                    |                                                                                |                  |
| Documentary Requirements         |                                                                   | 2+ Add Personnel                                                                                                    |                                                                                |                  |

#### j. Page 10: Documentary Requirements

| Upload necessary documents in p | portable document file (PDF), maximum of two (2) |
|---------------------------------|--------------------------------------------------|
| megabytes (MB) file size.       |                                                  |
| EDAG eServices Portal           | Home Applications Downloadables FAQs             |
|                                 |                                                  |

| Declaration & Undertaking | Documentary R                                             | equirements                                                                                                    |                                                   |  |
|---------------------------|-----------------------------------------------------------|----------------------------------------------------------------------------------------------------|---------------------------------------------------|--|
| Concreting                | * Proof of Business                                       | Please upload a pdf file                                                                                                    | 🔓 File Upload                                     |  |
| General mormation         | Name Registration                                         | DTI Permit, SEC with Articles of Incorporation/Partnership, CDA Permit, or Government-<br>Owned and Control Corporation (GOCC) |                                                   |  |
| Product Line              | Business/Mayor's                                          | Please upload a pdf file                                                                                                    | 🔓 File Upload                                     |  |
| Establishment Information | Permit or Barangay<br>Clearance                           | Please upload a business/mayor's permit or baranger<br>address is different on the proof of business name reg                  | clearance if the declared site istration document |  |
|                           | * Latest Audited                                          | Please upload a pdf file                                                                                                    | 🔓 File Upload                                     |  |
| Office Address            | with Balance Sheet or<br>Declaration of<br>Capitalization |                                                                                                    |                                                   |  |
| Warehouse Addresses       | Floor Plan                                                | Please upload a pdf file                                                                                                    | 🔓 File Upload                                     |  |
| Plant Address             | Risk Management                                           | Please upload a pdf file                                                                                                    | 🔓 File Upload                                     |  |
|                           | Plan                                                      |                                                                                                    |                                                   |  |
| Authorized Person         | Site Master File                                          | Please upload a pdf file                                                                                                    | 🔓 File Upload                                     |  |
|                           | * PRC ID                                                  | Please upload a pdf file                                                                                                    | 🔓 File Upload                                     |  |
|                           |                                                           |                                                                                                    |                                                   |  |

#### k. Page 11: Self-Assessment Review

- i. A Self-Assessment Review summary will appear that reflects all the declared information and uploaded documents.
- ii. Review and recheck the information declared and documents uploaded. If there are corrections to be made, the information and documents can directly be updated on the Self-Assessment Review page.
- iii. After the self-assessment review, the applicant shall confirm the correctness of the data and uploaded documents. Tick "I'm not a robot", Data Privacy Act declaration and click the "Confirm" submit the application.
- iv. Auto-generated electronic email will be sent containing the Application Summary

| eServices Portal                    |                                        | Home Applications Downloadables FAQs                                                                                                    |                                                                                                    |
|-------------------------------------|----------------------------------------|----------------------------------------------------------------------------------------------------|----------------------------------------------------------------------------------------------------|
| Home / Applications / License to Op | perate / Huhs / Manufac                | turer / Initial                                                                                                    | V I'm not a robot                                                                                                    |
| Household/Urban H                   | lazardous Sul                          | bstances Manufacturer Initial                                                                                                    |                                                                                                    |
| Declaration & Undertaking           | Self-Assessment                        | Review                                                                                                    | I hereby confirm that all information I have provided are true and correct to the best of my knowledge.                                           |
| 2 General Information               | General Inform                         | ation                                                                                                    | I understand that any errors that I have commited in this online form may be considered<br>grounds for refusal or cancellation of my application. |
| 3 Product Line                      | * Type of Application                  | Initial                                                                                                    | In compliance to the Data Riving Mat 2012 Leive concept to use any personal information                                                           |
|                                     | Product Type                           | Household/Urban Hazardous Substances                                                                                                    | provided herein for Government to conduct the necessary records check and verification of                                                         |
| Establishment Information           | Primary Activity                       | Manufacturer                                                                                                    | facts in connection with my application.                                                                                                    |
| 5 Office Address                    | Additional Activities                  | 🖾 Importer of Raw Materials for Own Use                                                                                                    |                                                                                                    |
|                                     |                                        | Exporter of Own Products Wholesaler of Own Products                                                                                                    | Back Confirm                                                                                                    |
| Warehouse Addresses                 |                                        |                                                                                                    |                                                                                                    |
| Plant Address                       | Establishment I                        | nformation                                                                                                    |                                                                                                    |
| 8 Authorized Person                 | * Name of<br>Establishment             | ABC Company                                                                                                    |                                                                                                    |
| 9 Qualified Personnel               |                                        | Usiness Name shall be the same name in the SEC/D11/CDA permit/Original Charter.<br>Please ensure correctness of the declared Business Name as this will be the same<br>name to be reflected in the License to Operate |                                                                                                    |
| Documentary Requirements            | • Owner of                             | Juan dela Cruz                                                                                                    |                                                                                                    |
| -                                   | Establishment                          | For SEC/CDA registered establishments, the name of the corporation/cooperative must<br>be used as the owner                                                                                                    | Page <b>8</b> of <b>8</b>                                                                                                    |
| Self-Assessment Review              | <ul> <li>Tax Identification</li> </ul> | 1233                                                                                                    | C C                                                                                                    |
|                                     | Number                                 |                                                                                                    |                                                                                                    |

| 1        | ANNEX C                                                                                                    |
|----------|----------------------------------------------------------------------------------------------------|
| 2        | Procedure in the Submission of Renewal LTO Application                                                                                                    |
| 3        |                                                                                                    |
| 4<br>5   | A. Procedure outline                                                                                                    |
| 6        | 1. Accessing and navigating the FDA eServices Portal System                                                                                                    |
| 7        | 2. Filing an application                                                                                                    |
| 8        | a. Page 1: Declaration & Undertaking                                                                                                    |
| 9        | b. Page 2: License to Operate                                                                                                    |
| 10       | c. Page 3: Contact Information                                                                                                    |
| 11       | d. Page 4: Self-Assessment Review                                                                                                    |
| 12       |                                                                                                    |
| 13       | B. Step-by-step procedure                                                                                                    |
| 14<br>15 | Follow the steps outlined below in order to submit a renewal HUHS LTO application.                                                                                                    |
| 16       | 1. Accessing and navigating the FDA eServices Portal System                                                                                                    |
| 17       | a. Access the online portal through (https://eservices.fda.gov.ph/) and click                                                                                                    |
| 18       | "Applications" found on the upper right corner of the eServices landing page.                                                                                                    |
| 19       |                                                                                                    |
| 20       | eServices Portal Horn - Applications                                                                                                    |
| 21       | Home                                                                                                    |
| 22       |                                                                                                    |
| 23       |                                                                                                    |
| 24       | AUTHORIZATION <b>ESERVICES</b>                                                                                                    |
| 25       | PORTAL                                                                                                    |
| 26       |                                                                                                    |
| 27       | (APPROVED -                                                                                                    |
| 28       |                                                                                                    |
| 29       | IMISSION<br>To guarantee the safety quality purity efficacy of products in order to                                                                                                    |
| 30       | protect and promote the right to health of the general public.                                                                                                    |
| 31       | VISION<br>The Food and Drug Administration to be an internationally recognized                                                                                                    |
| 32       | center of excellence in health product regulation by 2026.                                                                                                    |
| 33<br>24 | h Click the License to Operate for Household/Liker Howerdows Substances and                                                                                                    |
| 34<br>25 | b. Click the License to Operate for Household/Urban Hazardous Substances and<br>Type of Establishment (Distributor, Trader, Manufacturer, Dasker or Denselver)                                    |
| 33<br>26 | Type of Establishment (Distributor, Trader, Manufacturer, Packer of Repacker)                                                                                                    |
| 27       |                                                                                                    |
| 38       | FDA eservices Portal Home Applications                                                                                                    |
| 30       | Home / Applications                                                                                                    |
| 40       | Applications                                                                                                    |
| 41       |                                                                                                    |
| 42       | 3.5                                                                                                    |
| 43       |                                                                                                    |
| 44       |                                                                                                    |
| 45       |                                                                                                    |
| 46       | License to Operate Certificate of Product Registration Compassionate Special Permit                                                                                                    |
| 47       | Authorization permits for health establishments Marketing Authorization for Health Products Permits granted to individuals or institutions to have access to investigational or unregistered drug |
| 48       | products                                                                                                    |
| 49       |                                                                                                    |
| 50       |                                                                                                    |
| 51       |                                                                                                    |

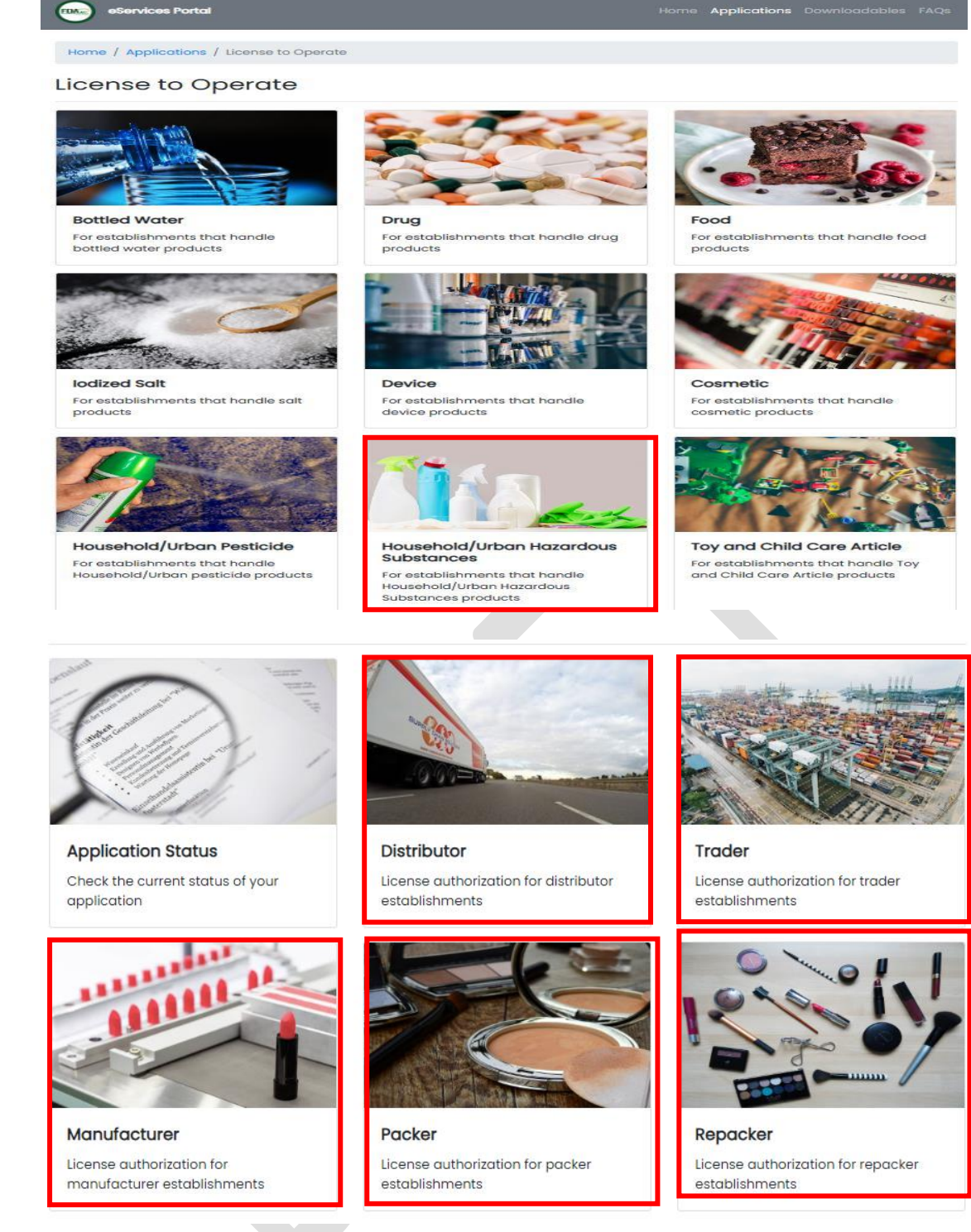

- i. Select the primary activity the applicant intends to engage in which may be one of the following:
  - **Manufacturer** An establishment that is engaged in any and all operations involved in the production of HUHS products including preparation, processing, formulating, filling, packaging, repacking, altering, ornamenting, finishing and labeling with the end in view of its storage, sale or distribution.
  - **Packer** An establishment that packages bulk HUHS product into its immediate container with the end view of storage, distribution, or sale of the product.
  - **Repacker** An establishment that repacks a finished product into smaller quantities in a separate container and/or into secondary packaging, including but not limited to relabeling, stickering, and bundling for promo packs with the end view of storage, distribution, or sale of the product.

- **Trader** An establishment which is a registered owner of a HUHS product and procures the raw materials and packing components, and provides the production monographs, quality control standards and procedures, but subcontracts the manufacture of such product to a licensed manufacturer.
  - **Distributor** Any establishment that imports/exports raw materials, active ingredients and/or HUHS products for its own use or for wholesale distribution to other establishments or outlets. If the distributor sell to the general public, it shall be considered a retailer.
- c. Click the Renewal Application.

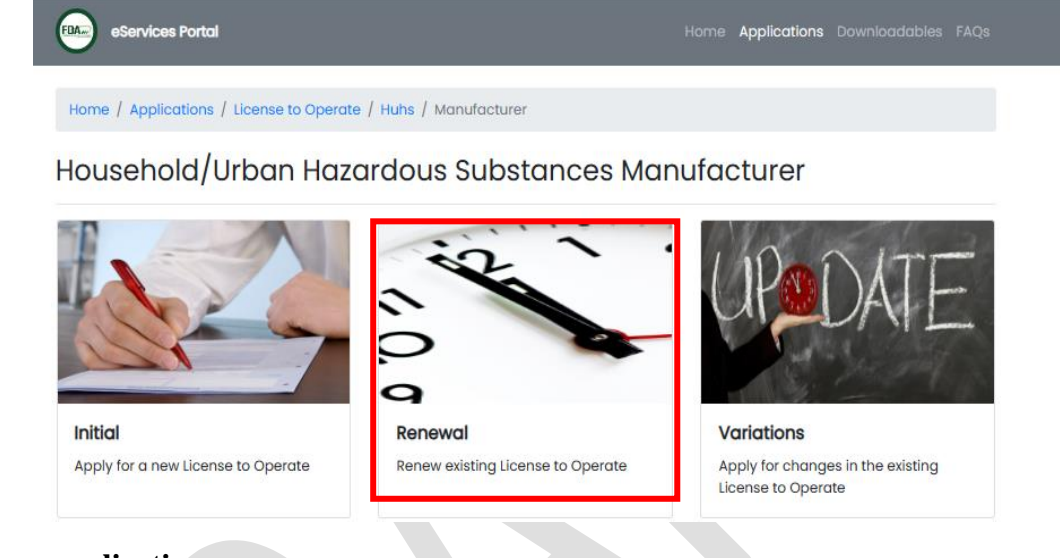

# 2. Filing an application

# a. Page 1: Declaration & Undertaking

To start the application, read carefully and agree to the declaration & undertaking form. Make sure to check the box found below and click on **"Start Application"**.

| Home / Applications / Licens                                            | e to Operate / Huhs / Manufacturer / Renewal                                                                                                    |
|-------------------------------------------------------------------------|----------------------------------------------------------------------------------------------------|
| Household/Urba                                                          | in Hazardous Substances Manufacturer Renewal                                                                                                    |
| Declaration & Undertaking                                               | Declaration & Undertaking                                                                                                    |
| <ul> <li>2 License to Operate</li> <li>3 Contact Information</li> </ul> | I, duly authorized officer/s or representative/s of the Establishment hereby voluntarily and<br>categorically declare, undertake, and agree that all data and information contained and<br>provided in the attached application, together with all other submissions, including<br>amendments, are true and correct based on my knowledge and are based on existing<br>records, legal documents and available information.                                                                                                    |
|                                                                         | I, likewise declares, undertakes and agrees that:                                                                                                    |
| Self-Assessment Review                                                  | <ul> <li>L The sold establishment shall be open during its business hours under the supervision of a PRC registered professional (e.g. Pharmacists) or authorized personnel at all times;</li> </ul>                                                                                                    |
|                                                                         | <ul> <li>II. The pharmacist/s and the other appropriate allied health professionals, upon and<br/>during employment in the establishment, is/are not and will not in any way be<br/>connected to, employed by or engaged with any other FDA-regulated establishment;</li> </ul>                                                                                                    |
|                                                                         | <ul> <li>III. The approved and valid License to Operate shall be displayed in a conspicuous place<br/>in the establishment visible to my customers;</li> </ul>                                                                                                    |
|                                                                         | <ul> <li>IV. The establishment will change its business name, and/or brand name in the case of products, in the event that there is a similar, same, or confusingly similar name registered with the Food and Drug Administration, or if the FDA rules later that such name is misleading, offensive, against the law, customs, public morals, public policy or otherwise violative of relevant rules and regulations;</li> </ul>                                                                                                    |
|                                                                         | <ul> <li>V. The electronic copy of the files, documents, or information submitted in relation to<br/>this application are the exact duplicate or scanned copy of the same and, any<br/>discrepancy, prejudicial contents, false claims or misrepresentation on any of the data<br/>therein shall be a ground for the discovered of amplication or if discovered post-<br/>tions and the same and the second statement of the second statement of the second statem</li></ul> |
|                                                                         | I agree to the declaration and undertaking                                                                                                    |
|                                                                         | Start Application                                                                                                    |

#### b. Page 2: License to Operate

Provide the existing LTO Number, Validity Date, and Security Code (by scanning the QR Code from the given document). Please ensure the correctness of the data given to proceed with the change in licensing authorization. Tick "I'm not a robot" then click "Next" to proceed.

| eServices Portal                                          |                           | Home <b>Applications</b> Downloadables FAQs                                                                                                    |  |  |  |
|-----------------------------------------------------------|---------------------------|----------------------------------------------------------------------------------------------------|--|--|--|
| Home / Applications / License t                           | to Operate / Huhs / Manul | facturer / Renewal                                                                                                    |  |  |  |
| Household/Urban Hazardous Substances Manufacturer Renewal |                           |                                                                                                    |  |  |  |
| Declaration & Undertaking                                 | License to Operc          | ite                                                                                                    |  |  |  |
| 2 License to Operate                                      | * License Number          | License Number                                                                                                    |  |  |  |
|                                                           | * Date of Validity        | Date of Validity                                                                                                    |  |  |  |
| 3 Contact Information                                     | * Security Code           | Security Code                                                                                                    |  |  |  |
| 4 Self-Assessment Review                                  |                           | Please scan the QR Code in the document. For previously issued LTO, enter the sequence number located at the bottom right corner of the document (e.g. FDA-123456). |  |  |  |
|                                                           |                           | Back Next                                                                                                    |  |  |  |
|                                                           |                           |                                                                                                    |  |  |  |

## c. Page 3: Contact Information

Provide an updated contact information if applicable. Click "Next" to proceed.

| eServices Portal                |                        | Home <b>Applications</b> Downloadables FAQs                                                                                                    |
|---------------------------------|------------------------|----------------------------------------------------------------------------------------------------|
| Home / Applications / License t | o Operate / Huhs / Dis | tributor / Renewal                                                                                                    |
| Household/Urban                 | Hazardous              | Substances Distributor Renewal                                                                                                    |
| Declaration & Undertaking       | Contact Inform         | nation                                                                                                    |
| 2 License to Operate            | * Email Address        | The owner/authorized representative shall ensure that they have access to the declared<br>email address. The FDA shall not be held responsible or liable in any way for loss of access to<br>the declared email address |
| 3 Contact Information           | * Mobile Number        | udate mobile number if necessary                                                                                                    |
| Self-Assessment Review          | Landline Number        | Landline Number                                                                                                    |
|                                 |                        | Bock Next                                                                                                    |

#### d. Page 4: Self-Assessment Review

- i. A Self-Assessment Review summary will appear that reflects all the declared information.
- ii. After the self-assessment review, the applicant shall confirm the correctness of the data and uploaded documents. Tick "I'm not a robot", Data Privacy Act declaration and click the "Confirm" submit the application.

iii. Auto-generated electronic email will be sent containing the Application Summary

1 2

| to Operation                                                                                                    | exes scan the QR Code in the document. For previously issued LTO, enter the sequence umber located at the bottom right corner of the document (e.g. FDA-123456).  On  exerce over/outhorized representative shall ensure that they have access to the declared mail address. The FDA shall not be held responsible or liable in any way for loss of access to the declared email address.  pdate mobile number if necessary Landline Number  pdate landline number if necessary               |
|----------------------------------------------------------------------------------------------------|----------------------------------------------------------------------------------------------------|
| umber  <br>alidity  <br>icode  <br>ress  <br>mber  <br>up<br>umber  <br>up                                                                                                    | ease scan the QR Code in the document. For previously issued L10, enter the sequence<br>umber located at the bottom right corner of the document (e.g. FDA-123456).<br>ON<br>eowner/authorized representative shall ensure that they have access to the declared<br>mail address. The FDA shall not be held responsible or liable in any way for loss of<br>coses to the declared email address<br>pdate mobile number if necessary<br>Landline Number<br>pdate landline number if necessary  |
| alidity                                                                                                    | ease scan the QR Code in the document. For previously issued LTO, enter the sequence<br>umber located at the bottom right corner of the document (e.g. FDA-123456).                                                                                                    |
| t Informati                                                                                                    | ease scan the QR Code in the document. For previously issued LTO, enter the sequence<br>umber located at the bottom right corner of the document (e.g. FDA-123456).<br>ON<br>eowner/outhorized representative shall ensure that they have access to the declared<br>mail address. The FDA shall not be held responsible or liable in any way for loss of<br>ccess to the declared email address<br>pdate mobile number if necessary<br>Landline Number<br>dotate landline number if necessary |
| The second second secon | ease scan the QR Code in the document. For previously issued LTO, enter the sequence<br>umber localed at the bottom right corner of the document (e.g. FDA-123456).                                                                                                    |
| t Informati                                                                                                    | Ion In example, authorized representative shall ensure that they have access to the declared mail address. The FDA shall not be held responsible or liable in any way for loss of costs to the declared and address pdate mobile number if necessary Landline Number date landline number if necessary                                                                                                    |
| rress -<br>Tr<br>er<br>mber U<br>up<br>mber U                                                                                                    | e owner/authorized representative shall ensure that they have access to the declared<br>mail address. The FDA shall not be held responsible or liable in any way for loss of<br>costs to the declared email address<br>pdate mobile number if necessary.<br>Landline Number<br>date landline number if necessary.                                                                                                    |
| Th<br>er<br>ar<br>under<br>Uj<br>under                                                                                                    | e owner/authorized representative shall ensure that they have access to the declared<br>mail address. The FDA shall not be held responsible or liable in any way for loss of<br>access to the declared email address<br>addate mobile number if necessary<br>Landline Number<br>date landline number if necessary                                                                                                    |
| mber<br>Uj<br>umber<br>Uj                                                                                                    | pdate mobile number if necessary<br>Landline Number<br>date landline number if necessary                                                                                                    |
| unber U                                                                                                    | date mobile number if necessary Landline Number pdate landline number if necessary                                                                                                    |
| U                                                                                                    | pdate landline number if necessary                                                                                                    |
|                                                                                                    |                                                                                                    |
| Informati                                                                                                    | on                                                                                                    |
|                                                                                                    |                                                                                                    |
|                                                                                                    |                                                                                                    |
|                                                                                                    |                                                                                                    |
|                                                                                                    |                                                                                                    |
| ition I have                                                                                                    | provided are true and correct to the best of my                                                                                                    |
| t I have co<br>on of my a                                                                                                    | mmited in this online form may be considered application.                                                                                                    |
| ev Act 2012                                                                                                    | I give consent to use gov personal information                                                                                                    |
| to conduc                                                                                                    | t the necessary records check and verification                                                                                                    |
| 1                                                                                                    | tion I have<br>I have co<br>on of my a<br>ty Act 2012                                                                                                    |

| ANNEX D Procedure in the Submission of Variation LTO Application A. Procedure outline A. crossing and navigating the FDA eServices Portal System B. Page 1: Declaration & Undertaking C. Page 3: Contact Information C. Page 3: Contact Information C. Page 3: Soft-Assessment Review B. Step-by-step procedure Follow the steps outlined below in order to submit a renewal HUHS LTO application. Accessing and navigating the FDA eServices Portal System Accessing and navigating the FDA eServices Portal System Accessing and navigating the FDA eServices Portal System Accessing and navigating the FDA eServices Portal System Accessing and navigating the FDA eServices Portal System Accessing and navigating the FDA eServices Portal System C. Accessing and navigating the FDA eServices Portal System Accessing and navigating the FDA eServices Portal System Accessing and navigating the FDA eServices Portal System C. Accessing and navigating the FDA eServices Portal System Accessing and navigating the FDM estimation accessing estimation and on the upper right corner of the eServices landing page. C. Cristian Accessing and navigating the FDM estimation accessing estimation and the upper right corner of the eServices and Trype of Stabilishment (Distributor, Trader, Manufacturer, Packer or Repacker) C. Click the License to Operate for Household/Urban Hazardous Substances and Trype of Establishment (Distributor, Trader, Manufacturer, Packer or Repacker) C. Click the License to Operate for Household/Urban Hazardous Substances and Trype of Establishment (Distributor, Trader, Manufacturer, Packer or Repacker) C. Click the License to Operate for Household/Urban Hazardous Substances and Trype of Establishment (Distributor, Trader, Manufacturer, Packer or Repacker) C. Click the License to Operate for Household/Urban Hazardous Substances and Trype of Establishment (Distributor, Trader, Manufacturer, Packer or Repacker) C. Click the License to Operate for Household/Urban Hazardous Substances and Trype of Establishment (Distributor, Trader, Manufac                                                                                                    | 1           |                                                                                                    |
|----------------------------------------------------------------------------------------------------|-------------|----------------------------------------------------------------------------------------------------|
| 3       Procedure in the Submission of Variation LTO Application         4       A. Procedure outline         5       A. Procedure outline         6       1. Accessing and navigating the FDA eServices Portal System         7       9         8       9         9       9         9       9         9       9         9       9         9       9         9       9         9       9         9       9         9       9         9       9         10       9         9       9         9       9         9       9         9       9         9       9         9       9         9       9         10       10         11       Access the online portal through (https://services.fda.gov.ph/) and click         *Applications* found on the upper right corner of the eServices landing page.         12       1. Access the online portal through (https://services.fda.gov.ph/)         12       1. Access the online portal through (https://services.fda.gov.ph/)         13       1. Click the License to Operate for Househ                                                                                                    | 2           | ANNEX D                                                                                                    |
| <ul> <li>A. Procedure outline <ol> <li>A. Procedure outline <ol> <li>Accessing and navigating the FDA eServices Portal System</li> <li>Page 1: Declaration &amp; Undertaking</li> <li>Page 2: License to Operate</li> <li>Page 3: Contact Information</li> <li>Page 4: Type of Variation</li> <li>Page 5: Self-Assessment Review</li> </ol> </li> <li>B. Step-by-step procedure Follow the steps outlined below in order to submit a renewal HUHS LTO application. Access the online portal through (https://services/fag.ov.ph/) and click "Applications" found on the upper right corner of the eServices landing page. Control of the service of the service standing page. Control of the service of the service standing page. Control of the service standing page. Control of the service standing page. Contro</li></ol></li></ul>                                                                                                    | 3           | Procedure in the Submission of Variation LTO Application                                                                                                    |
| <ul> <li>Accessing and navigating the FDA eServices Portal System</li> <li>Filing an application <ul> <li>Page 1: Declaration &amp; Undertaking</li> <li>Page 2: License to Operate</li> <li>Page 3: Contact Information</li> <li>Page 4: Type of Variation</li> <li>Page 5: Self-Assessment Review</li> </ul> </li> <li>8. Step-by-step procedure Follow the steps outlined below in order to submit a renewal HUHS LTO application. I. Accessing and navigating the FDA eServices Portal System <ul> <li>a. Accessing and navigating the FDA eServices Portal System</li> <li>a. Access the online portal through (https://services.fda.gov.ph/) and click "Applications" found on the upper right corner of the cServices landing page.</li> </ul> Interview of the Service of the Service of the Services and the service of the cServices and the service of the cService services and the service of the cService of the service of the service of th</li></ul>                                                                                                    | 4<br>5<br>6 | A. Procedure outline                                                                                                    |
| <ul> <li>Filing an application <ul> <li>Page 1: Declaration &amp; Undertaking</li> <li>Page 2: License to Operate</li> <li>Page 3: Contact Information</li> <li>Page 4: Type of Variation</li> <li>Page 5: Self-Assessment Review</li> </ul> </li> <li>8. Step-by-step procedure Follow the steps outlined below in order to submit a renewal HUHS LTO application. I. Access the online portal through (https://services.fda.gov.ph/) and click "Applications" found on the upper right corner of the eServices landing page. Note: "University of the steps outline for the upper right corner of the eServices landing page. Note: "Applications" found on the upper right corner of the eServices landing page. Note: "Applications of the upper right corner of the eServices landing page. Note: "Applications of the upper right corner of the eservices landing page. Note: "Applications of the upper right corner of the eservices landing page. Note: "Applications of the upper right corner of the eservices landing page. Note: "Applications of the upper right corner of the eservices landing page. Note: "Applications of the upper right corner of the eservices landing page. Note: "Applications of the upper right corner of the eservices landing page. Note: "Applications of the upper right corner of the eservices landing page. Note: "Applications of the upper right corner of the eservices landing page. Note: "Applications of the upper right corner of the eservices landing page. Note: "Applications of the upper right corner of the eservices landing page. So Click the License to Operate for Household/Urban Hazardous Substances and Type of Establishment (Distributor, Trader, Manufacturer, Packer or Repacker) With the upper region of the upper region of the upper region of the upper region of the upper region of the upper region of the upper region of the upper region of the upper right corner of upper right of the upper right corner of the upper</li></ul>                                                                                                    | 7           | 1. Accessing and navigating the FDA eServices Portal System                                                                                                    |
| <ul> <li>9 a. Page 1: Declaration &amp; Undertaking</li> <li>b. Page 2: License to Operate</li> <li>c. Page 3: Contact Information</li> <li>d. Page 4: Type of Variation</li> <li>e. Page 5: Self-Assessment Review</li> </ul> <b>B. Step-by-step procedure</b> Follow the steps outlined below in order to submit a renewal HUHS LTO application. <b>I. Access the online portal through (https://eservices.fda.gov.ph/) and click "Applications" found on the upper right corner of the eServices landing page. Self-Assessment Review (NISION)</b> a. Access the online portal through (https://eservices.fda.gov.ph/) and click "Applications" found on the upper right corner of the eServices landing page. <b>Self-Assessment Review (NISION)</b> b. Click the License to Operate for Household/Urban Hazardous Substances and Type of Establishment (Distributor, Trader, Manufacturer, Packer or Repacker) <b>Self-Assessment Review (NISION) Click the License to Operate for Household/Urban Hazardous Substances and Type of Establishment (Distributor, Trader, Manufacturer, Packer or Repacker)</b>                                                                                                    | 8           | 2. Filing an application                                                                                                    |
| <ul> <li>b. Page 2: License to Operate</li> <li>c. Page 3: Contact Information</li> <li>d. Page 4: Type of Variation</li> <li>e. Page 5: Self-Assessment Review</li> </ul> <b>B. Step-by-step procedure</b> Follow the steps outlined below in order to submit a renewal HUHS LTO application. <b>I. Access ing and navigating the FDA eServices Portal System</b> a. Access the online portal through (https://eservices.lfda.gov.ph/) and click "Applications" found on the upper right corner of the eServices landing page. <b>D. Click the License to Operate for Household/Urban Hazardous Substances and Type of Establishment (Distributor, Trader, Manufacturer, Packer or Repacker) D. Click the License to Operate for Household/Urban Hazardous Substances and Type of Establishment (Distributor, Trader, Manufacturer, Packer or Repacker)</b>                                                                                                    | 9           | a. Page 1: Declaration & Undertaking                                                                                                    |
| <ul> <li>c. Page 3: Contact Information</li> <li>d. Page 4: Type of Variation</li> <li>e. Page 5: Self-Assessment Review</li> <li>B. Step-by-step procedure</li> <li>Follow the steps outlined below in order to submit a renewal HUHS LTO application.</li> <li>I. Accessing and navigating the FDA eServices Portal System</li> <li>a. Access the online portal through (https://eservices.fda.gov.ph/) and click "Applications" found on the upper right corner of the eServices landing page.</li> <li>Definitions" found on the upper right corner of the eServices landing page.</li> <li>b. Click the License to Operate for Household/Urban Hazardous Substances and Type of Establishment (Distributor, Trader, Manufacturer, Packer or Repacker)</li> <li>Fighted for the procedure of the stablishment (Distributor, Trader, Manufacturer, Packer or Repacker)</li> </ul>                                                                                                    | 10          | b. Page 2: License to Operate                                                                                                    |
| <ul> <li>d. Page 4: Type of Variation <ul> <li>Page 5: Self-Assessment Review</li> </ul> </li> <li>B. Step-by-step procedure Follow the steps outlined below in order to submit a renewal HUHS LTO application. </li> <li>1. Accessing and navigating the FDA eServices Portal System <ul> <li>a. Access the online portal through (https://eservices.fda.gov.ph/) and click "Applications" found on the upper right corner of the eServices landing page.</li> </ul> </li> <li>With output the steps outlined below in order to submit a renewal HUHS LTO application.</li> <li>1. Access the online portal through (https://eservices.fda.gov.ph/) and click "Applications" found on the upper right corner of the eServices landing page. With output the steps output the steps o</li></ul>                                                                                                    | 11          | c. Page 3: Contact Information                                                                                                    |
| <ul> <li>e. Page 5: Self-Assessment Review</li> <li><b>B. Step-by-step procedure</b> Follow the steps outlined below in order to submit a renewal HUHS LTO application.</li> <li><b>1. Accessing and navigating the FDA eServices Portal System</b> <ul> <li>a. Access the online portal through (https://services.fda.gov.ph/) and click "Applications" found on the upper right corner of the eServices landing page.</li> </ul> </li> <li><b>1. Transform of the steps outlined below in order to submit a renewal HUHS LTO applications</b>.</li> <li><b>1. Access the online portal through (https://services.fda.gov.ph/) and click "Applications" found on the upper right corner of the eServices landing page.</b></li> <li><b>1. Transform of the steps outlined below in the upper right corner of the eServices landing page.</b></li> <li><b>1. Click the License to Operate for Household/Urban Hazardous Substances and Type of Establishment (Distributor, Trader, Manufacturer, Packer or Repacker)</b></li> <li><b>1. Click the License to Operate for Household/Urban Hazardous Substances and Type of Establishment (Distributor, Trader, Manufacturer, Packer or Repacker)</b></li> </ul>                                                                                                    | 12          | d. Page 4: Type of Variation                                                                                                    |
| <ul> <li><b>B. Step-by-step procedure</b></li> <li>Follow the steps outlined below in order to submit a renewal HUHS LTO application.</li> <li><b>I. Accessing and navigating the FDA eServices Portal System</b></li> <li>a. Access the online portal through (https://eservices.fda.gov.ph/) and click "Applications" found on the upper right corner of the eServices landing page.</li> <li><b>WITHORIZATION (VIEND)</b></li> <li><b>WITHORIZATION (VIEND)</b></li> <li><b>B. Step by-step procedure</b></li> <li><b>Constitution</b></li> <li><b>Constitution</b></li> <li><b>Constitu</b></li></ul> | 13          | e. Page 5: Self-Assessment Review                                                                                                    |
| <ul> <li><b>B. Step-by-step procedure</b></li> <li>Follow the steps outlined below in order to submit a renewal HUHS LTO application.</li> <li><b>I. Accessing and navigating the FDA eServices Portal System</b></li> <li>a. Access the online portal through (https://eservices.fda.gov.ph/) and click "Applications" found on the upper right corner of the eServices landing page.</li> <li>Image: The step is the step is the step</li></ul>                                                                                                    | 14          |                                                                                                    |
| <ul> <li>Follow the steps outlined below in order to submit a renewal HUHS LTO application.</li> <li><b>1. Accessing and navigating the FDA eServices Portal System</b></li> <li>a. Access the online portal through (https://eservices.fda.gov.ph/) and click "Applications" found on the upper right corner of the eServices landing page.</li> <li>Image: Comparison of the other and the upper right corner of the eServices landing page.</li> <li>Image: Comparison of the upper right corner of the eServices landing page.</li> <li>Image: Comparison of the upper right corner of the eServices landing page.</li> <li>Image: Comparison of the upper right corner of the eServices landing page.</li> <li>Image: Comparison of the upper right corner of the eServices landing page.</li> <li>Image: Comparison of the upper right corner of the eServices landing page.</li> <li>Image: Comparison of the upper right corner of the eServices landing page.</li> <li>Image: Comparison of the upper right corner of the eServices landing page.</li> <li>Image: Comparison of the upper right corner of the eServices landing page.</li> <li>Image: Comparison of the upper right corner of the eServices landing page.</li> <li>Image: Comparison of the upper right corner of the eservices landing page.</li> <li>Image: Comparison of the upper right corner of the eservices landing page.</li> <li>Image: Comparison of the upper right corner of the eservices landing page.</li> <li>Image: Comparison of the upper right corner of the eservices landing page.</li> <li>Image: Comparison of the upper right corner of the upper right corner of the</li></ul>                                                                                                    | 15          | B. Step-by-step procedure                                                                                                    |
| <text><text><text><image/><complex-block></complex-block></text></text></text>                                                                                                    | 16          | Follow the steps outlined below in order to submit a renewal HUHS LTO application.                                                                                                    |
| <ul> <li>1. Accessing and navigating the FDA eServices Portal System</li> <li>a. Access the online portal through (https://eservices.fda.gov.ph/) and click "Applications" found on the upper right corner of the eServices landing page.</li> <li>Image: Content of the eservices landing page.</li> <li>Image: Content of the eservice landing page.</li> <li>Image: Content of the eservice landing page.</li> <li>Image: Content of the eservice landing page.</li> <li>Image: Content of the es</li></ul>                                                                                                    | 17          |                                                                                                    |
| <ul> <li>a. Access the online portal through (https://eservices.fda.gov.ph/) and click "Applications" found on the upper right corner of the eServices landing page.</li> <li>a. Access the online portal through (https://eservices.fda.gov.ph/) and click "Applications" found on the upper right corner of the eServices landing page.</li> <li>b. Click the License to Operate for Household/Urban Hazardous Substances and Type of Establishment (Distributor, Trader, Manufacturer, Packer or Repacker).</li> <li>construction of the establishment (Distributor, Trader, Manufacturer, Packer or Repacker).</li> </ul>                                                                                                    | 18          | 1. Accessing and navigating the FDA eServices Portal System                                                                                                    |
| <text><text><text></text></text></text>                                                                                                    | 19          | a. Access the online portal through (https://eservices.fda.gov.ph/) and click                                                                                                    |
| <text><text></text></text>                                                                                                    | 20          | "Applications" found on the upper right corner of the eServices landing page.                                                                                                    |
| <image/>                                                                                                    | 21          |                                                                                                    |
| <text><text><text></text></text></text>                                                                                                    | 22          | FDA: services Fortal Horn Applications                                                                                                    |
| <text><text><text></text></text></text>                                                                                                    | 23          | Home                                                                                                    |
| <text><text><image/></text></text>                                                                                                    | 24          |                                                                                                    |
| <text><text><text></text></text></text>                                                                                                    | 25          |                                                                                                    |
| <text><text><text></text></text></text>                                                                                                    | 26          | AUTHORIZATION <b>eservices</b>                                                                                                    |
| <text><text><text></text></text></text>                                                                                                    | 27          | PORTAL                                                                                                    |
| <complex-block><text><text></text></text></complex-block>                                                                                                    | 28          |                                                                                                    |
| <complex-block><text><text><text></text></text></text></complex-block>                                                                                                    | 29          |                                                                                                    |
| <text><text><text><text></text></text></text></text>                                                                                                    | 30          |                                                                                                    |
| <text><text><text></text></text></text>                                                                                                    | 31          |                                                                                                    |
| <ul> <li>53</li> <li>54</li> <li>55</li> <li>6. Click the License to Operate for Household/Urban Hazardous Substances and Type of Establishment (Distributor, Trader, Manufacturer, Packer or Repacker)</li> <li>8. Click the License to Operate for Household/Urban Hazardous Substances and Type of Establishment (Distributor, Trader, Manufacturer, Packer or Repacker)</li> <li>9. Operate for Household/Urban Hazardous Substances and Type of Establishment (Distributor, Trader, Manufacturer, Packer or Repacker)</li> <li>9. Operate for Household/Urban Hazardous Substances and Type of Establishment (Distributor, Trader, Manufacturer, Packer or Repacker)</li> <li>9. Operate for Household/Urban Hazardous Substances and Type of Establishment (Distributor, Trader, Manufacturer, Packer or Repacker)</li> <li>9. Operate for Household/Urban Hazardous Substances and Type of Establishment (Distributor, Trader, Manufacturer, Packer or Repacker)</li> <li>9. Operate for Household/Urban Hazardous Substances and Type of Establishment (Distributor, Trader, Manufacturer, Packer or Repacker)</li> <li>9. Operate for Household/Urban Hazardous Substances and Type of Establishment (Distributor, Trader, Manufacturer, Packer or Repacker)</li> <li>9. Operate for Household/Urban Hazardous Substances and Type of Establishment (Distributor, Trader, Manufacturer, Packer or Repacker)</li> <li>9. Operate for Household/Urban Hazardous Substances and Type of Establishment (Distributor, Trader, Manufacturer, Packer or Repacker)</li> <li>9. Operate for Household/Urban Hazardous Substances and Type of Establishment (Distributor, Trader, Manufacturer, Packer)</li> <li>9. Operate for Household/Urban Hazardous Substances and Type of Establishment (Distributor, Trader, Manufacturer, Packer)</li> <li>9. Operate for Household/Urban Hazardous Substances and Type of Establishment (Distributor, Trader, Manufacturer, Packer)</li> <li>9. Operate for Household/Urban Hazardous Augustances and Type of Est</li></ul>                                                                                                    | 32          | To guarantee the safety, quality, purity, efficacy of products in order to<br>protect and promote the right to health of the general public.                                                      |
| <ul> <li>b. Click the License to Operate for Household/Urban Hazardous Substances and Type of Establishment (Distributor, Trader, Manufacturer, Packer or Repacker)</li> <li>comparing the formation of the stablishment (Distributor, Trader, Manufacturer, Packer or Repacker)</li> </ul>                                                                                                    | 33          | IVISION                                                                                                    |
| <ul> <li>b. Click the License to Operate for Household/Urban Hazardous Substances and Type of Establishment (Distributor, Trader, Manufacturer, Packer or Repacker)</li> <li>construction</li> <li>construction</li> <li>con</li></ul>                                                                                                    | 34          | The Food and Drug Administration to be an internationally recognized<br>center of excellence in health product regulation by 2026.                                                                |
| <ul> <li>b. Click the License to Operate for Household/Urban Hazardous Substances and Type of Establishment (Distributor, Trader, Manufacturer, Packer or Repacker)</li> <li>construction of the stabilishment (Distributor, Trader, Manufacturer, Packer or Repacker)</li> <li>construction of the stabilishment (Distributor, Trader, Manufacturer, Packer or Repacker)</li> <li>construction of the stabilishment (Distributor, Trader, Manufacturer, Packer or Repacker)</li> <li>construction of the stabilishment (Distributor, Trader, Manufacturer, Packer or Repacker)</li> <li>construction of the stabilishment (Distributor, Trader, Manufacturer, Packer or Repacker)</li> <li>construction of the stabilishment (Distributor, Trader, Manufacturer, Packer or Repacker)</li> <li>construction of the stabilishment (Distributor, Trader, Manufacturer, Packer or Repacker)</li> <li>construction of the stabilishment (Distributor, Trader, Manufacturer, Packer or Repacker)</li> <li>construction of the stabilishment (Distributor, Trader, Manufacturer, Packer or Repacker)</li> <li>construction of the stabilishment (Distributor, Trader, Manufacturer, Packer or Repacker)</li> <li>construction of the stabilishment (Distributor, Trader, Manufacturer, Packer or Repacker)</li> <li>construction of the stabilishment (Distributor, Trader, Manufacturer, Packer or Repacker)</li> <li>construction of the stabilishment (Distributor, Trader, Manufacturer, Manufacturer, Packer or Repacker)</li> <li>construction of the stabilishment (Distributor, Trader, Manufacturer, Manufacturer, Packer, Manufacturer, Pack</li></ul>                                                                                                    | 35          |                                                                                                    |
| Type of Establishment (Distributor, Trader, Manufacturer, Packer or Repacker)<br>Type of Establishment (Distributor, Trader, Manufacturer, Packer or Repacker)<br>Type of Establishment (Distributor, Trader, Manufacturer, Packer or Rep                                                                                                    | 36          | b. Click the License to Operate for Household/Urban Hazardous Substances and                                                                                                    |
| If ye is indication is the definition of the leaded is indication of the leaded is indication.                                                                                                    | 37          | Type of Establishment (Distributor, Trader, Manufacturer, Packer or Repacker)                                                                                                    |
| <ul> <li>39</li> <li>39</li> <li>39</li> <li>30</li> <li>40</li> <li>41</li> <li>42</li> <li>42</li> <li>42</li> <li>43</li> <li>44</li> <li>45</li> <li>46</li> <li>47</li> <li>48</li> <li>49</li> <li>50</li> <li>51</li> </ul>                                                                                                    | 38          |                                                                                                    |
| 40         41         42         43         44         45         46         47         48         49         50         51                                                                                                    | 39          |                                                                                                    |
| 41       Home / Applications         42       Applications         43       Image: Construction of the stabilishments         44       Image: Construction of the stabilishments         45       Image: Construction of the stabilishments         46       Image: Construction of the stabilishments         47       Image: Construction of the stabilishments         48       Image: Construction of the stabilishments         50       Image: Construction of the stabilishments         51       Image: Construction of the stabilishments                                                                                                    | 40          | Home Applications                                                                                                    |
| 42       Applications         43       Image: Constraint of the stabilishments         44       Image: Constraint of the stabilishments         45       Image: Constraint of the stabilishments         48       Image: Constraint of the stabilishments         49       Image: Constraint of the stabilishments         50       Image: Constraint of the stabilishments                                                                                                    | 41          | Home / Applications                                                                                                    |
| <ul> <li>43</li> <li>44</li> <li>45</li> <li>46</li> <li>47</li> <li>48</li> <li>49</li> <li>50</li> <li>51</li> </ul>                                                                                                    | 42          | Applications                                                                                                    |
| <ul> <li>1.3</li> <li>4.4</li> <li>4.5</li> <li>4.6</li> <li>4.7</li> <li>4.8</li> <li>4.9</li> <li>5.0</li> <li>5.1</li> </ul>                                                                                                    | 43          |                                                                                                    |
| <ul> <li>45</li> <li>46</li> <li>47</li> <li>48</li> <li>49</li> <li>50</li> <li>51</li> </ul>                                                                                                    | 44          |                                                                                                    |
| 46         47         48         49         50         50         51                                                                                                    | 45          |                                                                                                    |
| <ul> <li>47</li> <li>48</li> <li>49</li> <li>50</li> <li>51</li> </ul>                                                                                                    | 46          |                                                                                                    |
| 48     License to Operate       49     Authorization permits for health establishments       50       51                                                                                                    | 47          |                                                                                                    |
| 49<br>50<br>51                                                                                                    | 48          | License to Operate Certificate of Product Registration Compassionate Special Permit                                                                                                    |
| 50<br>51                                                                                                    | 49          | Authorization permits for health establishments Marketing Authorization for Health Products Permits granted to individuals or institutions to have access to investigational or unregistered drug |
| 51                                                                                                    | 50          | products                                                                                                    |
|                                                                                                    | 51          |                                                                                                    |

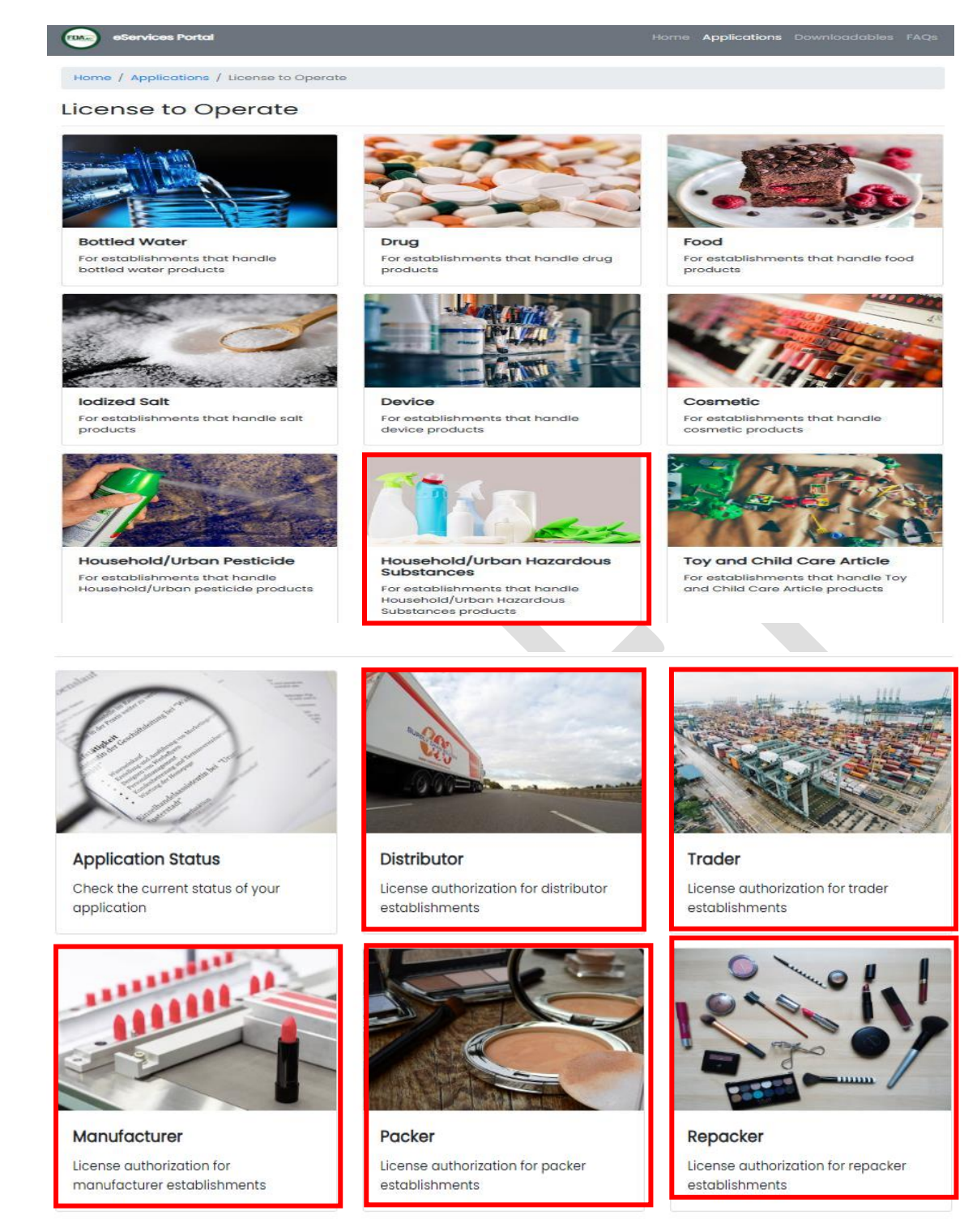

- i. Select the primary activity the applicant intends to engage in which may be one of the following:
  - **Manufacturer** An establishment that is engaged in any and all operations involved in the production of HUHS products including preparation, processing, formulating, filling, packaging, repacking, altering, ornamenting, finishing and labeling with the end in view of its storage, sale or distribution.
  - **Packer** An establishment that packages bulk HUHS product into its immediate container with the end view of storage, distribution, or sale of the product.
  - **Repacker** An establishment that repacks a finished product into smaller quantities in a separate container and/or into secondary packaging, including but

not limited to relabeling, stickering, and bundling for promo packs with the end view of storage, distribution, or sale of the product.

• **Trader**- An establishment which is a registered owner of a HUHS product and procures the raw materials and packing components, and provides the production monographs, quality control standards and procedures, but subcontracts the manufacture of such product to a licensed manufacturer.

• **Distributor**- Any establishment that imports/exports raw materials, active ingredients and/or HUHS products for its own use or for wholesale distribution to other establishments or outlets. If the distributor sell to the general public, it shall be considered a retailer.

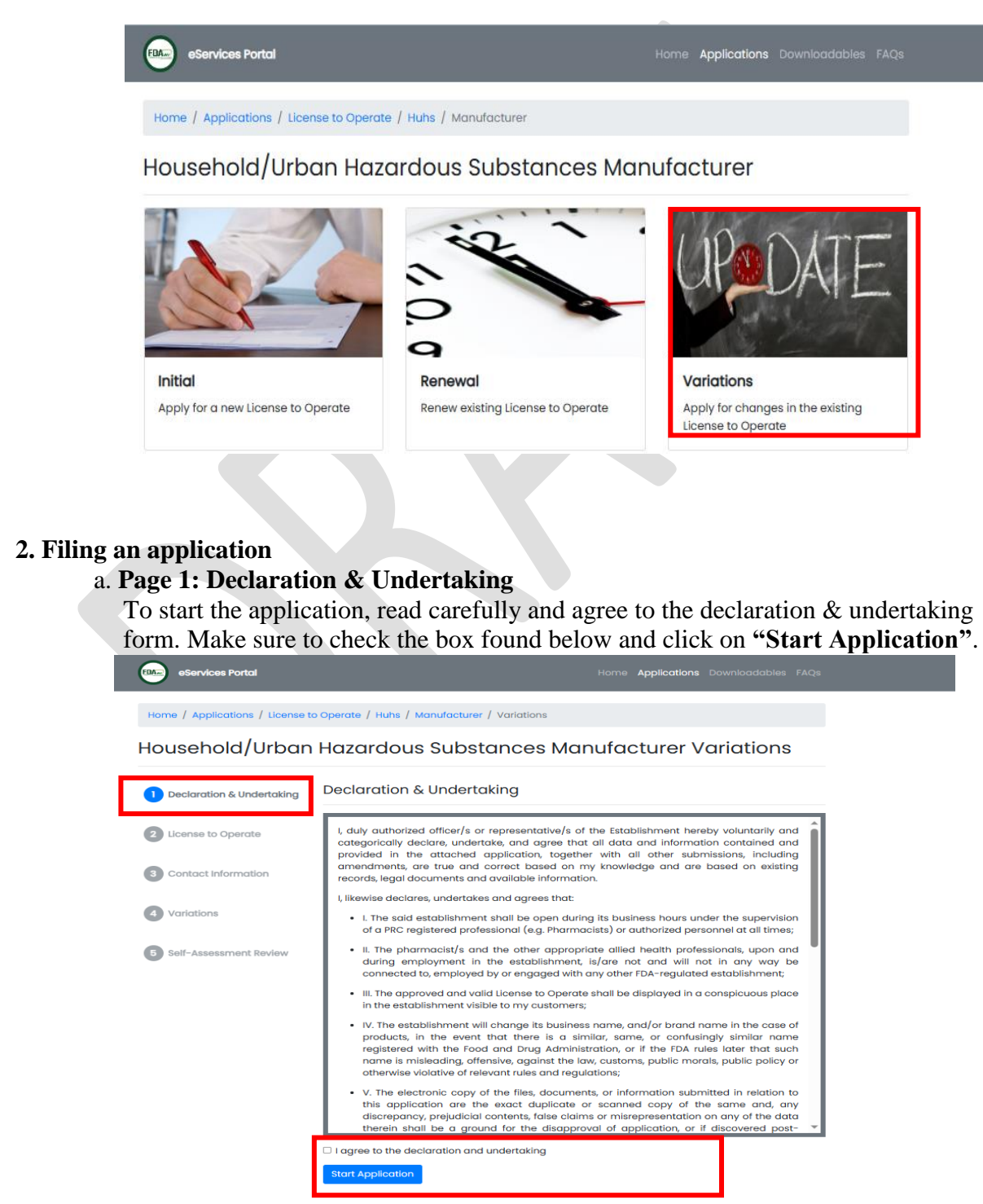

#### b. Page 2: License to Operate

 Provide the existing LTO Number, Validity Date, and Security Code (by scanning the QR Code from the given document). Please ensure the correctness of the data given to proceed with the change in licensing authorization. Tick "I'm not a robot" then click "Next" to proceed.

| usehold/Urbar                                                                                                    | n Hazardous S                                                                                                    | ubstances Manufacturer Variations                                                                                                    |
|----------------------------------------------------------------------------------------------------|----------------------------------------------------------------------------------------------------|----------------------------------------------------------------------------------------------------|
| eclaration & Undertaking                                                                                                    | License to Oper                                                                                                    | ate                                                                                                    |
| conso to Oporato                                                                                                    | * License Number                                                                                                    | License Number                                                                                                    |
| sense to Operate                                                                                                    | * Date of Validity                                                                                                    | Date of Validity                                                                                                    |
| ontact Information                                                                                                    | * Security Code                                                                                                    | Security Code                                                                                                    |
|                                                                                                    |                                                                                                    | Please scan the QR Code in the document. For previously issued LTO, enter the sequence<br>number located at the bottom right corner of the document (e.g. FDA-123456).                                                                                                    |
| iriations                                                                                                    |                                                                                                    |                                                                                                    |
| lf-Assessment Review                                                                                                    |                                                                                                    | I'm not a robot                                                                                                    |
|                                                                                                    |                                                                                                    |                                                                                                    |
|                                                                                                    |                                                                                                    |                                                                                                    |
|                                                                                                    |                                                                                                    | Back Next                                                                                                    |
|                                                                                                    |                                                                                                    |                                                                                                    |
|                                                                                                    |                                                                                                    |                                                                                                    |
|                                                                                                    |                                                                                                    |                                                                                                    |
| ge 3: Contact                                                                                                    | Information                                                                                                    |                                                                                                    |
| <b>ge 3: Contact</b><br>ovide an upda                                                                                                    | <b>Information</b><br>ted contact inf                                                                                                    | Formation if applicable. Click "Next" to                                                                                                    |
| ge 3: Contact                                                                                                    | <b>Information</b><br>ted contact inf                                                                                                    | Formation if applicable. Click "Next" to p                                                                                                    |
| ge 3: Contact<br>ovide an updat                                                                                                    | <b>Information</b><br>ted contact inf                                                                                                    | Formation if applicable. Click "Next" to provide the applications Downloadables FAC                                                                                                    |
| ge 3: Contact<br>Dvide an upda<br>eServices Portal                                                                                                    | <b>Information</b><br>ted contact inf                                                                                                    | Formation if applicable. Click "Next" to provide the second second secon |
| ge 3: Contact<br>ovide an updat<br>eservices Portal<br>me / Applications / Licen                                                                                        | Information<br>ted contact inf<br>se to Operate / Huhs / Di                                                                                               | Formation if applicable. Click "Next" to provide the second stributor / Variations                                                                                                    |
| ge 3: Contact<br>ovide an updat<br>eServices Portal<br>me / Applications / Licen                                                                                        | Information<br>ted contact inf<br>se to Operate / Huhs / Di                                                                                               | Formation if applicable. Click "Next" to p<br>Home Applications Downloadables FAC                                                                                                    |
| ge 3: Contact<br>ovide an updat<br>oservices Portal<br>me / Applications / Licen<br>ousehold/Urb                                                                        | Information<br>ted contact inf<br>se to Operate / Huhs / Di<br>oan Hazardous                                                                              | Formation if applicable. Click "Next" to p<br>Home Applications Downloadables FAC                                                                                                    |
| ge 3: Contact<br>ovide an upda<br>eServices Portal<br>me / Applications / Licen<br>ousehold/Urb                                                                         | Information<br>ted contact inf<br>se to Operate / Huhs / Di<br>pan Hazardous                                                                              | Formation if applicable. Click "Next" to p<br>Home Applications Downloadables FAC<br>stributor / Variations                                                                                                    |
| ge 3: Contact<br>ovide an updat<br>eServices Portal<br>me / Applications / Licen<br>ousehold/Urb                                                                        | Information<br>ted contact inf<br>se to Operate / Huhs / Di<br>oan Hazardou:                                                                              | Formation if applicable. Click "Next" to p<br>Home Applications Downloadables FAC<br>stributor / Variations<br>s Substances Distributor Variations                                                                                                    |
| ge 3: Contact<br>ovide an updat<br>eservices Portal<br>me / Applications / Licen<br>ousehold/Urb                                                                        | Information<br>ted contact inf<br>se to Operate / Huhs / Di<br>oan Hazardous<br>ing Contact Info                                                          | Formation if applicable. Click "Next" to p<br>Home Applications Downloadables FAC<br>stributor / Variations<br>s Substances Distributor Variations                                                                                                    |
| ge 3: Contact<br>ovide an updat<br>eservices Portal<br>me / Applications / Licen<br>ousehold/Urb<br>Declaration & Undertak                                              | Information<br>ted contact info<br>se to Operate / Huhs / Di<br>Dan Hazardous<br>ing Contact Info<br>* Email Address                                      | Formation if applicable. Click "Next" to p<br>Home Applications Downloadables FAC<br>stributor / Variations<br>s Substances Distributor Variations                                                                                                    |
| ge 3: Contact<br>ovide an updat<br>eservices Portal<br>me / Applications / Licen<br>ousehold/Urb<br>Declaration & Undertak                                              | Information<br>ted contact info<br>se to Operate / Huhs / Di<br>Dan Hazardous<br>ing Contact Info<br>* Email Address                                      | Formation if applicable. Click "Next" to p Home Applications Downloadables FAG stributor / Variations s Substances Distributor Variations rmation The owner/authorized representative sholl ensure that they have access to the declared rmail address. The FDA sholl not be held responsible or liable in any way for loss of access to the declared email address.                                                                                                    |
| ge 3: Contact<br>ovide an updat<br>eServices Portal<br>me / Applications / Licen<br>OUSEHOID/Urb<br>Declaration & Undertak<br>License to Operate                        | Information<br>ted contact info<br>se to Operate / Huhs / Di<br>Dan Hazardous<br>ing Contact Info<br>* Email Address                                      | Back       Next         Formation if applicable. Click "Next" to p         Home Applications Downloadables FAC         stributor / Variations         stributor / Variations         substances Distributor Variations         Immation         The owner/outhorized representative shall ensure that they have access to the declared email address.         Immation                                                                                                    |
| ge 3: Contact<br>ovide an updat<br>eservices Portal<br>me / Applications / Licen<br>ousehold/Urb<br>Declaration & Undertak<br>License to Operate                        | Information<br>ted contact inf<br>se to Operate / Huhs / Di<br>Dan Hazardous<br>ing Contact Info<br>* Email Address<br>* Mobile Number                    | Book Next      Formation if applicable. Click "Next" to p      More Applications Downloadables FAG  stributor / Variations  stributor / Variations  mation  The owner/authorized representative shall ensure that they have access to the declared email address. The FDA shall not be held responsible or liable in any way for loss of access to the declared email address                                                                                                    |
| ge 3: Contact<br>ovide an updat<br>eServices Portal<br>me / Applications / Licen<br>Dusehold/Urb<br>Declaration & Undertak<br>License to Operate<br>Contact Information | Information<br>ted contact inf<br>se to Operate / Huhs / Di<br>oan Hazardous<br>ing Contact Info<br>* Email Address<br>* Mobile Number<br>Landline Number | Formation if applicable. Click "Next" to p More Applications Downloadables FAG stributor / Variations stributor / Variations mmation The owner/authorized representative shall ensure that they have access to the declared email address. The FDA shall not be held responsible or listble in any way for loss of access to the declared email address [ Update mobile number if necessary Landline Number                                                                                                    |

#### d. Page 4: Variations

- i. Choose and tick the box of the type of variation/s applicable for your LTO. More than one type of HUHS LTO variation can be applied simultaneously in a single application.
- Upload the required document/s for the variation/s in accordance to FDA Circular No. 2020-025 and DOH AO 2020-0017, in pdf format by clicking "Upload Files", then click "Next"

| eServices Portal                 | Home <b>Applications</b> Downloadables Fi                                                                              |
|----------------------------------|----------------------------------------------------------------------------------------------------|
| Home / Applications / License to | Operate / Huhs / Distributor / Variations                                                                              |
| Household/Urban                  | Hazardous Substances Distributor Variations                                                                            |
| Declaration & Undertaking        | Minor Variations                                                                                                    |
| 2 License to Operate             | If there is also a change in warehouse address, You should also apply it by ticking the Change of Warehouse Variation. |
| 3 Contact Information            | Transfer of Office Location     Expansion of Office Establishment                                                      |
| 4 Minor Variations               | Transfer/Addition of Warehouse Change of Distributor Activity                                                          |

# Zonal Change in Office Address Change of Qualified Personnel Change of Authorized Person e. Page 5: Self-Assessment Review

Change of Ownership

Change of Business Name

5 Self-Assessment Review

- i. A Self-Assessment Review summary will appear that reflects all the declared information and uploaded documents.
- ii. Review and recheck the information declared and documents uploaded. If there are corrections to be made, the information and documents can directly be updated on the Self-Assessment Review page.
- iii. After the self-assessment review, the applicant shall confirm the correctness of the data and uploaded documents. Tick **"I'm not a robot"**, **Data Privacy Act declaration** and click the **"Confirm"** submit the application.
- iv. Auto-generated electronic email will be sent containing the Application Summary

| Declaration & Undertaking                                                                                           | Self-Assessmen     | t Review                                                                                                    |
|----------------------------------------------------------------------------------------------------|--------------------|----------------------------------------------------------------------------------------------------|
| 2 License to Operate                                                                                                | License to Ope     | erate                                                                                                    |
| 3 Contact Information                                                                                               | * License Number   |                                                                                                    |
| 4 Self-Assessment Review                                                                                            | * Date of Validity |                                                                                                    |
|                                                                                                    | * Security Code    | Please scan the OR Code in the document. For previously issued LTO, enter the sequen                                                                                             |
|                                                                                                    | Contact Inform     | nation                                                                                                    |
| I'm not a robot                                                                                                    | Contact Inform     | nation<br>s of                                                                                                    |
| I'm not a robot                                                                                                    | Contact Inform     | ovided are true and correct to the best of my                                                                                                    |
| I'm not a robot<br>I hereby confirm that all<br>knowledge.<br>I understand that any er<br>grounds for refusal or ca | Contact Inform     | nation  declor s of s of noticed are true and correct to the best of my nited in this online form may be considered lication.                                                    |
| I'm not a robot                                                                                                    | Contact Inform     | nation  declar  declar  sof  novided are true and correct to the best of my  nited in this online form may be considered lication.  give consent to use any personal information |

**ANNEX E** 1 Procedure for Checking the Status of an Application 2 3 4 5 1. Access the online portal through (https://eservices.fda.gov.ph/) and click "Applications" found on the upper right corner of the eServices landing page. 6 7 eServices Portal Hom Applications 8 Home 9 10 11 **eservices** AUTHORIZATION 12 PORTAL 13 14 APPROVED 15 16 MISSION 17 To guarantee the safety, quality, purity, efficacy of products in order to protect and promote the right to health of the general public. 18 VISION 19 The Food and Drug Administration to be an internationally recognized center of excellence in health product regulation by 2026. 20 21 2. Click the License to Operate for Household/Urban Hazardous Substances 22 23 FDA. eServices Portal 24 25 Home / Applications 26 Applications 27 28 29 FFI 30 L. 31 32 License to Operate Certificate of Product Registration Compassionate Special Permit 33 Permits granted to individuals or institutions to have access to investigational or unregistered drug products Authorization permits for health establishments Marketing Authorization for Health Products 34 35 eServices Portal 36 37 Home / Applications / License to O License to Operate 38 39 40 41 ttled Water Drug Food 42 ablishm 43 44 45 46 Device lodized Salt Cosmetic 47 48 49 50 Household/Urban Pesticide Household/Urban Hazardous Substances Toy and Child Care Article 51 For establishments that handle Household/Urban pesticide proc For establishments that handle and Child Care Article products lishments that hand Id/Urban Hazardous es products

3. To check the status of the application, click "Application Status".

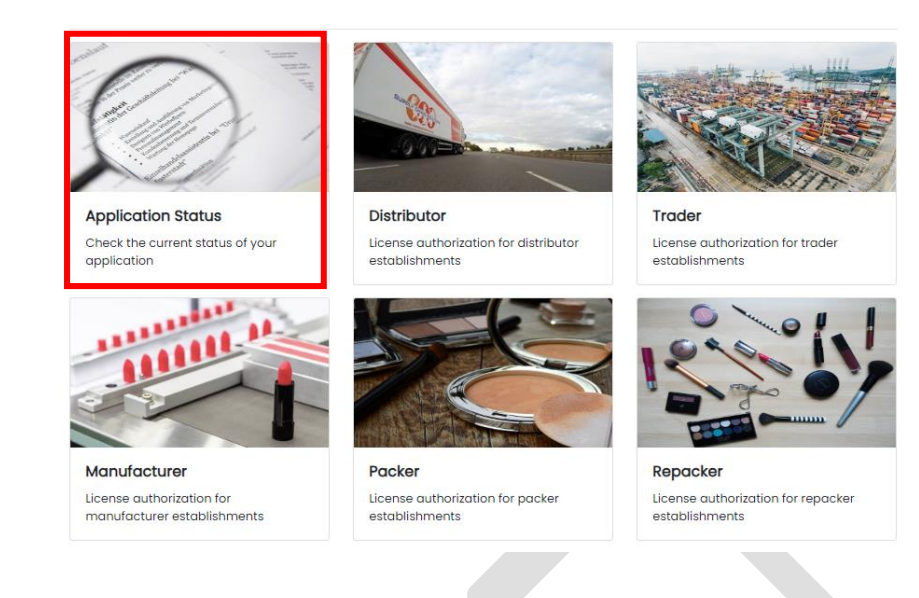

# 4. Enter the Reference Number and click on "Submit"

|              | s Portal                       |                                           | Home | Applications | Downloadables   |
|--------------|--------------------------------|-------------------------------------------|------|--------------|-----------------|
| ome / Applic | cations / License to Operate , | ' Huhs / Status                           |      |              |                 |
| pplica       | tion Status                    |                                           |      |              |                 |
| 1 Referen    | nce Number                     | 2 Verification Code                       |      | 3            | Application Sta |
|              | • Enter the reference nu       | imber indicated in your application.      |      |              |                 |
|              | * Reference Number             | Reference Number<br>e.g. FDA-100000001234 |      |              |                 |
| L            |                                |                                           |      | Submit       |                 |

- 5. A verification code will be sent to applicant's registered e-mail address.
- 6. Enter the verification code to view the progress.

|                                                                                                  | 1                               |  |
|--------------------------------------------------------------------------------------------------|---------------------------------|--|
|                                                                                                  | 2                               |  |
|                                                                                                  | 3                               |  |
|                                                                                                  | 4                               |  |
|                                                                                                  | 5                               |  |
|                                                                                                  | 6                               |  |
|                                                                                                  | 7                               |  |
|                                                                                                  | 8                               |  |
|                                                                                                  | 9                               |  |
| 1                                                                                                | 0                               |  |
| 1                                                                                                | 1                               |  |
| 1                                                                                                | 2                               |  |
| 1                                                                                                | 3                               |  |
| 1                                                                                                | 4                               |  |
| 1                                                                                                | 5                               |  |
| 1                                                                                                | 6                               |  |
| 1                                                                                                | 7                               |  |
| 1                                                                                                | 8                               |  |
| 1                                                                                                | 9                               |  |
| 2                                                                                                | 0                               |  |
| 2                                                                                                | 1                               |  |
| 2                                                                                                | 2                               |  |
| 2                                                                                                | 3                               |  |
|                                                                                                  |                                 |  |
| 2                                                                                                | 4                               |  |
| 2                                                                                                | 4<br>5                          |  |
| 2<br>2<br>2                                                                                      | 4<br>5<br>6                     |  |
| 2<br>2<br>2<br>2                                                                                 | 4<br>5<br>6<br>7                |  |
| 2<br>2<br>2<br>2<br>2<br>2                                                                       | 4<br>5<br>6<br>7<br>8           |  |
| 22222                                                                                            | 4<br>5<br>6<br>7<br>8<br>9      |  |
| 222223                                                                                           | 4<br>5<br>6<br>7<br>8<br>9<br>0 |  |
| 2222233                                                                                          | 456789012                       |  |
| 222223333                                                                                        | 4567890122                      |  |
| 22223333322                                                                                      | 45678901231                     |  |
| 222223333333                                                                                     | 456789012345                    |  |
| 2 2 2 2 2 3 3 3 3 3 3 3 3 3 3 3 3 3 3 3                                                          | 4567890123456                   |  |
| 2 2 2 2 2 3 3 3 3 3 3 3 3 3 3 3 3 3 3 3                                                          | 45678901234567                  |  |
| 2<br>2<br>2<br>2<br>2<br>2<br>2<br>2<br>2<br>2<br>2<br>2<br>3<br>3<br>3<br>3<br>3<br>3<br>3<br>3 | 456789012345678                 |  |
| 222223333333333333333333333333333333333                                                          | 4567890123456789                |  |

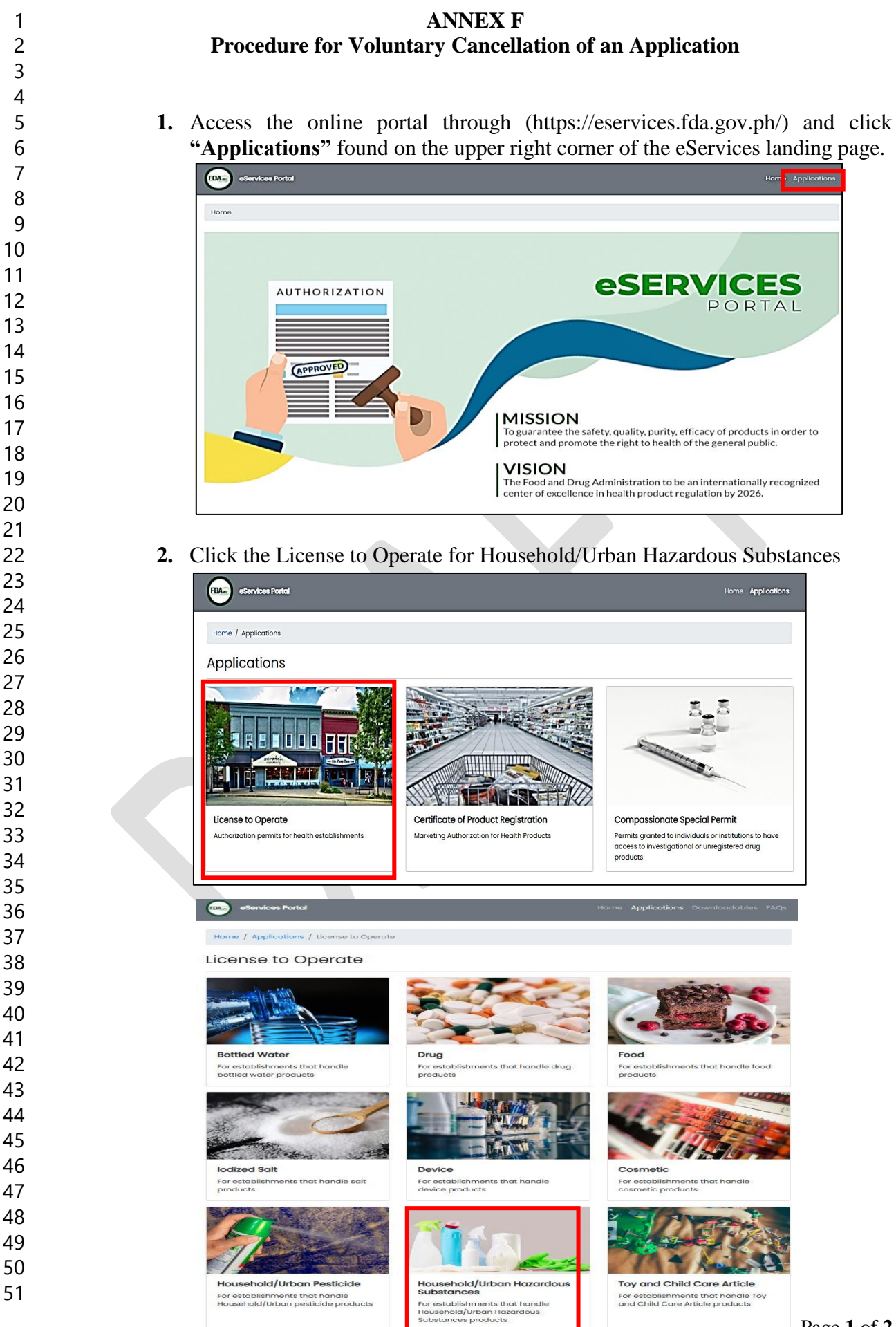

# 3. To cancel the application, click "Cancel Application".

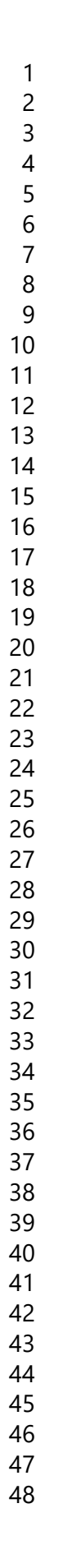

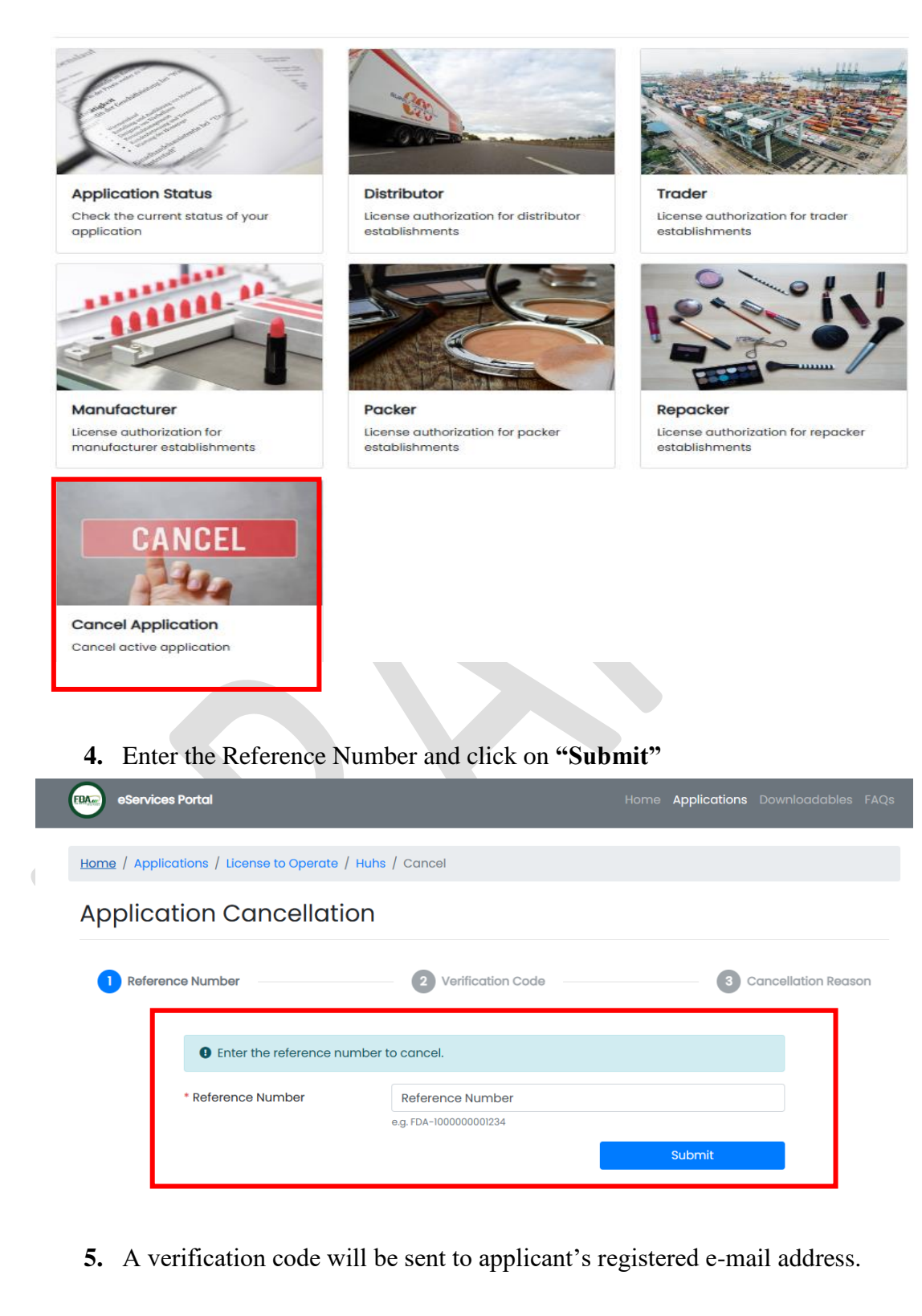

6. Enter the verification code to state the reason for cancellation.